# CARA PRINT COCKPIT

USER GUIDE

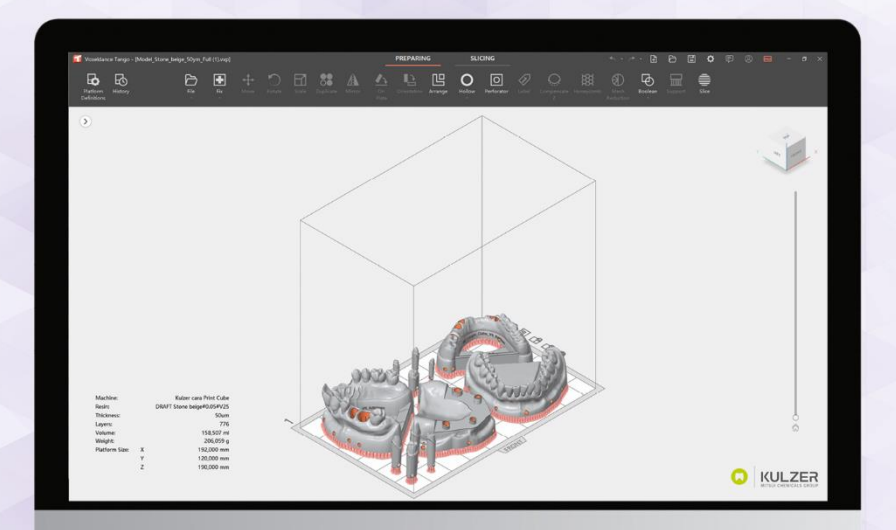

Version: 02 Date: 22.04.2025

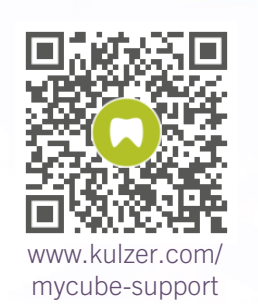

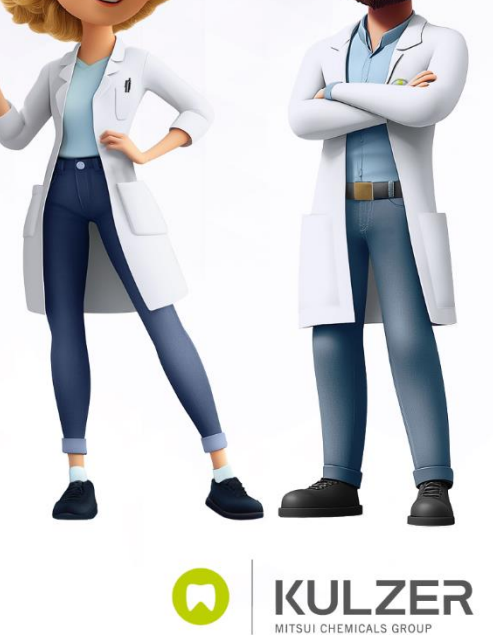

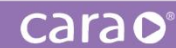

# Content

| Content 1                                   |
|---------------------------------------------|
| Overview                                    |
| Installation Requirements                   |
| Hardware                                    |
| Operation System                            |
| Installation                                |
| Configuration                               |
| Print parameters manager                    |
| Printers                                    |
| XY-Compensation for print parameters        |
| Updates                                     |
| Software Update for cara Print Cockpit/CAM: |
| Update Print Parameters                     |
| Support                                     |
| Voxeldance Tango                            |
| Slicing and Printing                        |
| Special functions & Tricks in Tango         |
| Shortcuts                                   |
| Labeling of parts                           |
| Add or delete supports manually 40          |
| No Support Area                             |
| Tools                                       |
| Reinforcement bars                          |
| Technical Support                           |
| Document history                            |

# Overview

# 🔉 cara Print Cockpit

cara Print Cockpit is a data preparation software for Additive Manufacturing with cara Print Cube printers. To prepare CAD files for printing, the software enables users to:

- Iaunch the slicer "Voxeldance Tango" and convert the Tango slices into printable cara Print Cube files (.capc )
- > send the print job to cara Print Cube printers via network or USB drive
- > perform software and print parameter updates via internet connection
- > manage the visible print parameters incl. xy-compensation of Voxeldance Tango

## Voxeldance Tango

Voxeldance Tango is a slicing software which prepares CAD files for the printing process. The latest Voxeldance Tango version is always included in the cara Print Cockpit installer. Voxeldance Tango includes a wide range of functions. The following functions are useful in most cases:

- Load CAD files (.STL-file recommended)
- Choose print parameter and layer thickness
- Arrange all objects
- Adjust the orientation
- Adjustment by compensating z
- > Create supports depending on indication
- Labelling
- > Slice to 2D Layers /Check layers

# Installation Requirements

## Hardware

#### 1. CPU

- ➢ Intel Core i5/i7/i9
- > AMD Phenom II X4/X6 at 3.0GHZ or higher with SSE2
- 2. Memory
  - > 16GB RAM or higher
- 3. Free Disk Space
  - > 2GB of free disk space
- 4. Display
  - > 1920 x 1080 is recommended
  - Video Card
  - > NVIDIA Geforce GTX 1060 or AMD Radeon RX 480 or better
  - > At least 1GB of memory
  - > At least a memory interface width of 192-bit (256-bit is recommended)
  - > Any Intel GPU chipsets are not recommended

# **Operation System**

cara Print Cockpit (Voxeldance Tango) is only supported by:

- > Windows 10/11 (64-bit) (recommended)
- > Windows 8 / 8.1 (64 bit)
- Windows 7 (64 bit)

cara Print Cockpit is recommended for:

- > Windows Professional edition
- Windows Enterprise edition

cara Print Cockpit is not supported by the following systems:

- > Windows Server edition
- > Virtualization system such as VMWare

# Installation

1. Double-click on the cara Print Cockpit setup file (start as admin)

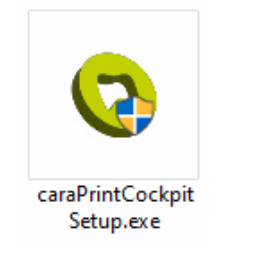

2. Select a language

| Installer La | Installer Language                       |        |  |  |  |  |  |  |  |
|--------------|------------------------------------------|--------|--|--|--|--|--|--|--|
|              | Please select the language of the instal | er     |  |  |  |  |  |  |  |
|              | English                                  | $\sim$ |  |  |  |  |  |  |  |
|              | OK Cancel                                |        |  |  |  |  |  |  |  |

3. Check and accept the License Agreement of cara Print Cockpit and follow the wizard to complete the installation of cara Print Cockpit

| 😋 cara Print Cockpit 1.0.03-beta09 Setup 🦳 🗌                                                                                                    | ×     |  |  |  |  |  |  |  |  |
|----------------------------------------------------------------------------------------------------|-------|--|--|--|--|--|--|--|--|
| License Agreement<br>Please review the license terms before installing cara Print Cockpit 1.0.03-beta09.                                                                                                    | 0     |  |  |  |  |  |  |  |  |
| Press Page Down to see the rest of the agreement.                                                                                                    |       |  |  |  |  |  |  |  |  |
| RAYSHAPE END USER LICENSE AGREEMENT<br>READ CAREFULLY: Specially remind the user to<br>seriously read, fully understand the "End User<br>Times of the agreement, select the first option below. You must accept the<br>agreement to install cara Print Cockpit 1.0.03-beta09. Click Next to continue. |       |  |  |  |  |  |  |  |  |
| < Back Next > C                                                                                                    | ancel |  |  |  |  |  |  |  |  |
|                                                                                                    |       |  |  |  |  |  |  |  |  |

Follow the wizard to complete the installation of cara Print Cockpit. It is recommended not to change the installation path.

| 🔕 cara Print Cockpit 1.0.03-be                                       | ta09 Setup                                                                                                    |                                                                       | _                        |                         | $\times$ |  |  |  |  |
|----------------------------------------------------------------------|----------------------------------------------------------------------------------------------------|-----------------------------------------------------------------------|--------------------------|-------------------------|----------|--|--|--|--|
| Choose Install Location                                              |                                                                                                    |                                                                       |                          |                         |          |  |  |  |  |
| Choose the folder in which to i                                      | nstall cara Print Cockpit 1                                                                                                    | .0.03-beta09.                                                         |                          |                         | 9        |  |  |  |  |
|                                                                      |                                                                                                    |                                                                       |                          |                         |          |  |  |  |  |
| Setup will install cara Print Cod<br>different folder, dick Browse a | pit 1.0.03-beta09 in the                                                                                                    | following folder                                                      | . To insta<br>tart the i | all in a<br>Installatio | n.       |  |  |  |  |
| · · · · · · · · · · · · · · · · · · ·                                |                                                                                                    |                                                                       |                          |                         |          |  |  |  |  |
|                                                                      |                                                                                                    |                                                                       |                          |                         |          |  |  |  |  |
|                                                                      |                                                                                                    |                                                                       |                          |                         |          |  |  |  |  |
|                                                                      |                                                                                                    |                                                                       |                          |                         |          |  |  |  |  |
| Destination Folder                                                   |                                                                                                    |                                                                       |                          |                         |          |  |  |  |  |
| C:\cara Print Cockpit                                                |                                                                                                    |                                                                       | Brov                     | vse                     |          |  |  |  |  |
|                                                                      |                                                                                                    |                                                                       |                          |                         |          |  |  |  |  |
| Space required: 317.6 MB<br>Space available: 391.6 GB                |                                                                                                    |                                                                       |                          |                         |          |  |  |  |  |
|                                                                      |                                                                                                    |                                                                       |                          |                         |          |  |  |  |  |
| RAYSHAPE                                                             |                                                                                                    |                                                                       |                          |                         |          |  |  |  |  |
|                                                                      | < B                                                                                                    | ack Ins                                                               | tall                     | Can                     | cel      |  |  |  |  |
|                                                                      |                                                                                                    |                                                                       |                          |                         |          |  |  |  |  |
| 💿 cara Print Cockpit 1.0.03-be                                       | ta09 Setup                                                                                                    |                                                                       | _                        |                         | $\times$ |  |  |  |  |
| 🔉 cara Print Cockpit 1.0.03-be                                       | ta09 Setup                                                                                                    |                                                                       | -                        |                         | ×        |  |  |  |  |
| Cara Print Cockpit 1.0.03-be                                         | Completing ca                                                                                                    | ara Print (                                                           | –<br>Cockp               | □<br>it                 | ×        |  |  |  |  |
| Cara Print Cockpit 1.0.03-be                                         | Completing ca<br>1.0.03-beta09                                                                                                    | ara Print (<br>) Setup                                                | –<br>Cockp               | it                      | ×        |  |  |  |  |
| Cara Print Cockpit 1.0.03-be                                         | ta09 Setup<br>Completing ca<br>1.0.03-beta09<br>cara Print Cockpit 1.0.                                                                     | ara Print (<br>) Setup<br><sup>03-beta09 has b</sup>                  | -<br>Cockp               | it<br>alled on y        | ×        |  |  |  |  |
| Cara Print Cockpit 1.0.03-be                                         | ta09 Setup<br>Completing ca<br>1.0.03-beta09<br>cara Print Cockpit 1.0.0<br>computer.                                                       | <b>ara Print (</b><br><b>) Setup</b><br><sup>03-beta09 has b</sup>    | <br>Cockp                | it<br>alled on y        | ×        |  |  |  |  |
| Cara Print Cockpit 1.0.03-be                                         | ta09 Setup<br>Completing ca<br>1.0.03-beta09<br>cara Print Cockpit 1.0.1<br>computer.<br>Click Finish to close Set                          | ara Print (<br>) Setup<br><sup>03-beta09 has t</sup><br>tup.          | -<br>Cockp               | it<br>alled on y        | our      |  |  |  |  |
| Cara Print Cockpit 1.0.03-be                                         | ta09 Setup<br>Completing ca<br>1.0.03-beta09<br>cara Print Cockpit 1.0.1<br>computer.<br>Click Finish to close Set<br>Run cara Print Cock   | ara Print (<br>) Setup<br>03-beta09 has t<br>tup.<br>pit 1.0.03-beta  | -<br>Cockp               | it<br>alled on y        | our      |  |  |  |  |
| Cara Print Cockpit 1.0.03-be                                         | ta09 Setup<br>Completing ca<br>1.0.03-beta09<br>cara Print Cockpit 1.0.<br>computer.<br>Click Finish to close Set<br>Run cara Print Cock    | ara Print (<br>) Setup<br>03-beta09 has b<br>tup.<br>pit 1.0.03-beta  | -<br>Cockp               | it<br>alled on y        | our      |  |  |  |  |
| Cara Print Cockpit 1.0.03-be                                         | ta09 Setup<br>Completing ca<br>1.0.03-beta09<br>cara Print Cockpit 1.0.1<br>computer.<br>Click Finish to close Set<br>☑ Run cara Print Cock | ara Print (<br>) Setup<br>03-beta09 has b<br>tup.<br>spit 1.0.03-beta | Deen insta               | it<br>alled on y        | our      |  |  |  |  |
| Cara Print Cockpit 1.0.03-be                                         | ta09 Setup<br>Completing ca<br>1.0.03-beta09<br>cara Print Cockpit 1.0.1<br>computer.<br>Click Finish to close Set<br>Run cara Print Cock   | ara Print (<br>) Setup<br>03-beta09 has b<br>tup.<br>pit 1.0.03-beta  | <br>Deen insta           | it<br>alled on y        | our      |  |  |  |  |
| Cara Print Cockpit 1.0.03-be                                         | ta09 Setup<br>Completing ca<br>1.0.03-beta09<br>cara Print Cockpit 1.0.1<br>computer.<br>Click Finish to close Set<br>Run cara Print Cock   | ara Print (<br>) Setup<br>03-beta09 has t<br>tup.<br>pit 1.0.03-beta  | -<br>Deen insta          | it<br>alled on y        | our      |  |  |  |  |
| Cara Print Cockpit 1.0.03-be                                         | ta09 Setup<br>Completing ca<br>1.0.03-beta09<br>cara Print Cockpit 1.0.1<br>computer.<br>Click Finish to close Set<br>☑ Run cara Print Cock | ara Print (<br>) Setup<br>03-beta09 has b<br>tup.<br>pit 1.0.03-beta  | -<br>Deen insta          | it<br>alled on y        | our      |  |  |  |  |
| Cara Print Cockpit 1.0.03-be                                         | ta09 Setup<br>Completing ca<br>1.0.03-beta09<br>cara Print Cockpit 1.0.1<br>computer.<br>Click Finish to close Set<br>☑ Run cara Print Cock | ara Print (<br>) Setup<br>03-beta09 has b<br>tup.<br>pit 1.0.03-beta  | -<br>Deen insta          | it<br>alled on y        | our      |  |  |  |  |
| Cara Print Cockpit 1.0.03-be                                         | ta09 Setup<br>Completing ca<br>1.0.03-beta09<br>cara Print Cockpit 1.0.1<br>computer.<br>Click Finish to close Set<br>☑ Run cara Print Cock | ara Print (<br>) Setup<br>03-beta09 has b<br>tup.<br>apit 1.0.03-beta | Deen insta               | it<br>alled on y        | our      |  |  |  |  |

4. After the installation of cara Print Cockpit, continue to install the slicer following the automatic pop-up window.

| 😋 cara Print Cockpit                                                                                                    |                                                                                    |                                                                          |                                                                                                    |                 |                                                                                                    | s x      |
|----------------------------------------------------------------------------------------------------|------------------------------------------------------------------------------------|--------------------------------------------------------------------------|----------------------------------------------------------------------------------------------------|-----------------|----------------------------------------------------------------------------------------------------|----------|
|                                                                                                    | Print jobs 🗘                                                                       |                                                                          |                                                                                                    |                 | Details                                                                                            |          |
|                                                                                                    | Preview                                                                            | File Name Printer                                                        | Layer Thickness                                                                                                    | Print parameter |                                                                                                    |          |
| Slicer                                                                                                    |                                                                                    |                                                                          |                                                                                                    | 1               |                                                                                                    |          |
| Print jobs                                                                                                    |                                                                                    |                                                                          |                                                                                                    |                 |                                                                                                    |          |
| 😤 Printers                                                                                                    |                                                                                    |                                                                          |                                                                                                    |                 |                                                                                                    |          |
| …rameters                                                                                                    |                                                                                    | <ul> <li>see Print Coc</li> <li>Contract</li> <li>Res all and</li> </ul> | tipe II.2024-bestup Setup<br>and to Analis Toogo?<br>In the most toogo?<br>In the message Analysis of Shapebook The<br>COC of grou are not sure Fileson that Setu<br>OC Address<br>OC Address | ×<br>92<br>188  | Fie Name: Created: Proter: Proter: Prot parameter Material Used. Layer Thickness: Create print pop |          |
|                                                                                                    |                                                                                    |                                                                          |                                                                                                    |                 |                                                                                                    |          |
|                                                                                                    |                                                                                    |                                                                          | Installer La                                                                                                    | anguage         |                                                                                                    | $\times$ |
| <ul> <li>Cara Print Cockpit 1.0.0</li> <li>Continue to inst<br/>Tango is a neces<br/>choose "OK" if yo<br/>already.</li> </ul> | 3-beta09 Setup<br>all Tango?<br>sary slicing module for<br>ou are not sure ifTango | ><br>ShapeRanel. Please<br>bas been installed                            |                                                                                                    | Please select t | he language of the installer                                                                       | ~        |
|                                                                                                    | OF                                                                                 | Abbrechen                                                                |                                                                                                    |                 | OK Cancel                                                                                          |          |

- 5. Follow the wizard to complete the installation of the slicer software
- 6. Activate the slicer software with a license code.
  - a. Register your cara Print Cube printer, if not done before, here or by following the QR code (on the printer or below):

#### www.kulzer.com/mycube-registration

Until you have received your personal license code via email after successful printer registration, you may use the trial version of the software. However, this will not allow to create printable files.

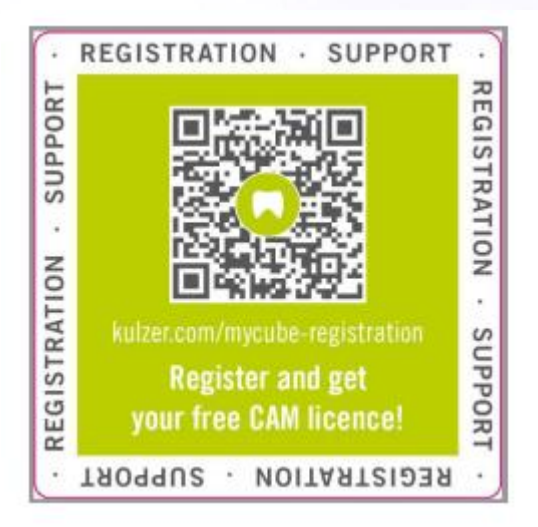

b. Online license activationChoose "Activate Your License"

| 1 | <b>Voxeldance</b> Tango                                                                                     | × |
|---|----------------------------------------------------------------------------------------------------|---|
|   | <b>Activate Your License</b><br>If you have <b>a local license</b> , please activate your Voxeldance Tango. |   |
| - | Sign In<br>Log in to Voxeldance Tango with an account. (Subscription)                                       |   |
|   | Free Trial Don't have a license? You can use the Ultimate version for 15 days.                              |   |
|   |                                                                                                    |   |

Input license and information, then click on "Next".

Version 2 | 22.04.2025

| Enter your li                    | icense and informatio     | n |
|----------------------------------|---------------------------|---|
| License*                         |                           |   |
|                                  |                           |   |
| Click Red Activate to Activate v | with printer device code. |   |
| First Name*                      | Last Name*                |   |
|                                  |                           |   |
| E-mail*                          | Industry*                 |   |
|                                  | Aerospace                 | • |
| Company*                         | Country*                  |   |
|                                  |                           |   |
|                                  |                           |   |

<u>Caution:</u> In case the license was activated online, it can be deactivated and reactivated in total 3 (three) times during usage, e.g. to transfer it to other computers. The license must actively be deactivated by the user on the existing computer before being able to reactivate it again on another device. Kulzer does not recommend to switch computers with one license, unless it is really needed, e.g. if the computer must be exchanged due to technical reasons.

#### c. Offline license activation

Input license and information, then click on "local license tools".

| Company*                                      | Country*       |
|-----------------------------------------------|----------------|
| XXX                                           | XXX            |
| If this computer is offline, please rur local | license tools. |

A QR code will be shown. Use a smartphone to scan the QR code and receive the local key string in an email sent to the email address entered in the previous window.

Copy the local key string from the email to the box in step two (see picture below), then click on "Next".

| Step one | : The following is the system id. Only when the local key matches the system id can it be registered.                             |
|----------|----------------------------------------------------------------------------------------------------|
|          | 3B05993F-1162-5A9F-8661-24                                                                                                    |
| Step two | : Please copy the generated local license string to the text box and click Next to register.<br>You can <b>Read</b> vox_key.vxcd. |
|          |                                                                                                    |
|          |                                                                                                    |
|          |                                                                                                    |
|          |                                                                                                    |
|          |                                                                                                    |
|          |                                                                                                    |

7. Platform Definitions:

Add cara Print Cube by clicking the "+" icon and selecting the correct printer  $\rightarrow$  cara Print Cube

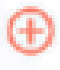

Version 2 | 22.04.2025

| 🚺 Voxeldance Tango                                                           |                       | PREPARING                               | SLICING                        | <i>م ب</i>                     | • • • • • • • • • • • • • • • • • • • |
|------------------------------------------------------------------------------|-----------------------|-----------------------------------------|--------------------------------|--------------------------------|---------------------------------------|
| Platform History File<br>Delinitions                                         | Fix Move Rotate Scale | Duplicate Mirror Or Orientation Arr     | inge Hollow Perforator Label C | Compensate Honeycomb Mesh<br>z |                                       |
|                                                                              | 🔟 Voxeldance Tango    |                                         |                                |                                | ×                                     |
| U.S.                                                                         | Standard              | Printer                                 |                                | Resin                          |                                       |
|                                                                              |                       | New Script                              | -                              | Add Setting                    | Delete Y lan weet X                   |
|                                                                              |                       | Price                                   | Print                          | Advanced                       |                                       |
|                                                                              |                       | Layer Height : 0.050 mm 0               | Bottom Layer Count : 8         | 3 💲 Transition layer :         | 10 💲                                  |
|                                                                              |                       | Bottom layer settings                   | Common lay                     | ver settings                   |                                       |
|                                                                              |                       | Bottom Exposure Time :                  | 50.00 s 🗘 Exposure Tin         | ne :                           | 3.00 s 0                              |
|                                                                              |                       | Bottom wait before rure :               | 0.00 s 🛟 Wait before           | cure :                         | 0.00 s 1                              |
|                                                                              |                       | Bottom wait after cure :                | 0.00 s 🗘 Wait after cu         | re:                            | 0.00 s 🕻                              |
|                                                                              |                       | Bottom wait after lift :                | 0.00 s 🗘 Wait after lift       |                                | 0.00 s 🔅                              |
|                                                                              |                       | DI                                      | D2                             | D1                             | D2                                    |
|                                                                              |                       | Bottom Lift Distance : 5.000 mm         | 0.000 mm 🗘 Lifting Distan      | ice : 5.000 mm 🗘               | 0.000 mm 1                            |
|                                                                              |                       | Bottom Retract Distance : 4.950 mm      | 0.000 mm 📫 Retrart Dista       | nre: 4.950 mm 🗍                | 0.000 mm ()                           |
|                                                                              |                       | 51                                      | 52                             | 51                             | 9                                     |
|                                                                              |                       | Bottom Lift Speed : 65.000 mm/min       | 0.000 mm/min C Ulting Speed    | 1: 65.000 mm/min 0.0           | 100 mm/min 0                          |
|                                                                              |                       | Bottom Retract Speed : 150.000 mm/min 2 | 0.000 mm/min 🗘 Retract Spee    | d : 150.000 mm/min 📜 0.0       | 100 mm/min 📫                          |
| Machine: standard<br>Resin: New Script<br>Thickness: 50um                    |                       | Parameter mode Static mode              | ×                              |                                |                                       |
| Layers: 0<br>Volume: 0.000 ml                                                | ⊕ -∃ ⊡ =              |                                         | Analy                          |                                | ۰<br>۵                                |
| Wegnt: 0.000 g<br>Platform Size: X 1144000 mm<br>Y 81.000 mm<br>Z 150.000 mm |                       |                                         | X - State                      |                                |                                       |

| ٦ | 🖬 Voxe   | eldanc | e Tango | ס       |                       |     |                        |          | ×                                                                    |  |
|---|----------|--------|---------|---------|-----------------------|-----|------------------------|----------|----------------------------------------------------------------------|--|
|   | Standard | d      |         |         |                       | F   | Printer                |          | Resin                                                                |  |
|   |          |        |         |         | Machine Name :        |     |                        | Standard |                                                                      |  |
|   |          |        |         |         | Machine Type :        |     |                        | Default  |                                                                      |  |
|   |          |        |         |         | Mirror :              |     | X :                    |          |                                                                      |  |
|   |          |        |         |         |                       |     | Υ:                     |          |                                                                      |  |
|   |          |        | 1       | امی 🜄   | Resolution -          |     | γ.                     | [        | 1.020 nv                                                             |  |
|   |          |        |         | J Sel   | ect a machine to add  |     |                        |          | ^                                                                    |  |
|   |          |        |         | Search. |                       | Y   | Kulzer cara Print Cube |          |                                                                      |  |
|   |          |        |         | - Kulz  | er                    | [1] |                        |          |                                                                      |  |
|   |          |        |         | к       | ulzer cara Print Cube |     |                        |          | Kulzer                                                               |  |
|   |          |        |         |         |                       |     |                        |          | X: 192,000 mm Y: 120,000 mm Z: 190,000 mm<br>Resolution: 5760 x 3600 |  |
|   | Ð        | Ð      | Ð       |         |                       |     |                        |          |                                                                      |  |
|   |          |        |         |         |                       |     |                        |          | Add Machine Cancel                                                   |  |
|   |          |        |         |         |                       |     |                        |          |                                                                      |  |

Version 2 | 22.04.2025

|    |          |            |        |   |                       |            |       |    |               | _   |       |     |              |
|----|----------|------------|--------|---|-----------------------|------------|-------|----|---------------|-----|-------|-----|--------------|
|    | 🚺 Vo»    | eldanc     | e Tang | 0 |                       |            |       |    |               |     |       |     | ×            |
| L. | Standa   | rd         |        |   |                       | Printer    |       |    |               |     | Resin |     |              |
|    | Kulzer   | cara Print | Cube   |   | Splint clear#0.1#\/1  |            |       |    |               | Add | Satti | 20  | Delete       |
| Т  |          |            |        |   | Spint clear to the Vi |            |       |    |               | huu | Setu  | '9  | Delete       |
|    |          |            |        |   |                       |            |       |    | Price         |     |       |     |              |
|    |          |            |        |   | Resin Type :          | dima Print |       |    |               |     |       |     |              |
|    |          |            |        |   | Resin Density :       |            |       |    |               |     |       |     | 1,300 g/ml 🇘 |
|    |          |            |        |   | Resin Cost :          |            | 0.000 | CN | Y(China Yuan) |     | -     | / [ | •            |
|    |          |            |        |   | Notes -               | V1         |       |    |               |     |       |     |              |
|    |          |            |        |   | 10031                 |            |       |    |               |     |       |     |              |
|    |          |            |        |   |                       |            |       |    |               |     |       |     |              |
|    |          |            |        |   |                       |            |       |    |               |     |       |     |              |
|    |          |            |        |   |                       |            |       |    |               |     |       |     |              |
|    |          |            |        |   |                       |            |       |    |               |     |       |     |              |
|    |          |            |        |   |                       |            |       |    |               |     |       |     |              |
|    |          |            |        |   |                       |            |       |    |               |     |       |     |              |
|    |          |            |        |   |                       |            |       |    |               |     |       |     |              |
|    |          |            |        |   |                       |            |       |    |               |     |       |     |              |
|    |          |            |        |   |                       |            |       |    |               |     |       |     |              |
|    | ~        | _          | _      | _ |                       |            |       |    |               |     |       |     |              |
|    | $\oplus$ | ÷          | B      |   |                       |            |       | ŀ  | Apply         |     |       |     |              |

If the "Apply"-button is gray, the selected print parameter is likely already selected.

The "Apply"-button switches to orange if the currently selected material is not applied already.

| Ð | Ð | Ð | <b>.</b> | Apply |
|---|---|---|----------|-------|
|   |   |   |          |       |
| Ð | Ð | Đ | <b>.</b> | Apply |

Version 2 | 22.04.2025

# Configuration

## Print parameters manager

1. Open the Print parameters manager

|                | Print parameters                                 |                                      | - 5          |
|----------------|--------------------------------------------------|--------------------------------------|--------------|
|                | Print parameter update Version: V1.0.1-2024/1021 | Last Check Time: 2024-19-20118-53-46 | Check Update |
| Print jobs     | You have the latest version installed.           |                                      | Update       |
| Printers       | More Options                                     |                                      |              |
| 🔊 Print parame | Add print parameters                             |                                      | Import       |
|                | Print parameter Manager                          |                                      | Open         |
|                |                                                  |                                      |              |
|                |                                                  |                                      |              |
|                |                                                  |                                      |              |
|                |                                                  |                                      |              |
|                |                                                  |                                      |              |

2. Here, you can choose the official validated "Kulzer Print parameters" for dima Print materials or you can create your own "User-defined Print parameters". On the left side the available validated "Kulzer Print parameters" are displayed. "Print parameters available in Slicer" (on the right) includes all available "Kulzer Print parameters" after initial software installation.

Version 2 | 22.04.2025

12

| inter-Type:                                                                 | cara Print Cube                                                                                                    |  |  |
|-----------------------------------------------------------------------------|----------------------------------------------------------------------------------------------------|--|--|
| Official Resin Profiles                                                     | User-Defined Resin Profiles                                                                                                    |  |  |
| ease choose and add print parameters to the list<br>Kulzer Print parameters | "Print parameters available in slicer". Print parameters available in slicer                                                                                                    |  |  |
| dima Print                                                                  | <ul> <li>&gt; Customize</li> <li>&gt; dima Print</li> <li>&gt; Splint clear</li> <li>&gt; Denture Base</li> <li>&gt; Stone beige</li> <li>&gt; Stone beige</li> <li>&gt; Stone beige SM</li> <li>&gt; Stone beige SM</li> <li>&gt; Cast ruby</li> <li>&gt; Denture Try-in</li> <li>&gt; C&amp;B temp</li> <li>&gt; V11</li> <li>&gt; Guide&amp;Tray</li> <li>&gt; Gingiva Mask</li> <li>&gt; V1</li> </ul> |  |  |

3. To manage the "Print parameters available in Slicer" mark the parameter or a specific layer thickness and click the "<" or ">" button to manage lists.

It can be helpful to fill the list "Print parameters available in Slicer" only with the print parameters you use in your daily business to reduce the size of the drop-down list in Voxeldance Tango.

4. Click on "Save" after editing the "Print parameters available in Slicer" list

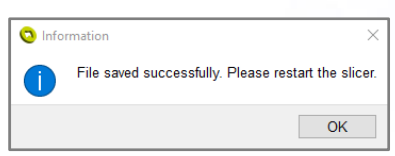

Version 2 | 22.04.2025

## 5. Open/Restart the Slicer

|                    | Print parameters                                    |                                                                                                    |                                                                                                    |
|--------------------|-----------------------------------------------------|----------------------------------------------------------------------------------------------------|----------------------------------------------------------------------------------------------------|
| 😵 Slicer           | Print parameter update<br>Version: V1.0.1-2024/1021 | Last Check Time: 2024-19-30107-23.49                                                                                                    | Check Update                                                                                                    |
| Print jobs         | You have the latest version installed.              |                                                                                                    | Update                                                                                                    |
| 😤 Printers         | More Options                                        |                                                                                                    |                                                                                                    |
| 7 Print parameters | Add print parameters                                |                                                                                                    | Import                                                                                                    |
|                    | S Print parameter Manager                           |                                                                                                    | Open                                                                                                    |
|                    |                                                     |                                                                                                    |                                                                                                    |
|                    |                                                     |                                                                                                    |                                                                                                    |
|                    |                                                     |                                                                                                    |                                                                                                    |
|                    |                                                     |                                                                                                    |                                                                                                    |
| 6                  |                                                     |                                                                                                    |                                                                                                    |
|                    | CLUCER                                              | Pint parameter update Pint pois Pint pois Pint pois Pint pois Pint parameter update Une deter unitie unstalled. More Options Pint parameters Pint parameters Pint parameter unitie unstalled. Pint parameters | Pint parameters     Pint parameter update     Image: Pint parameters     Image: Pint parameters |

Version 2 | 22.04.2025

14

## Printers

cara Print Cockpit can send print jobs to a cara Print Cube printer via network. To use this function, the PC and printer should be on the same network (connected to the same router). cara Print Cockpit can find the printer with the IP address or automatically, depending on the network settings.

- 1) Connect the printer to a network
- 2) Find the printer IP address via "Setting-Network-Wireless Config"
- 3) Open the Printer Management tab in cara Print Cockpit

|                                        | Last Check Time, 2024-19-30707-23-49 |              |
|----------------------------------------|--------------------------------------|--------------|
| You have the latest version installed. |                                      | Check Update |
| Print jobs                             |                                      | Update       |
| Printers More Options                  |                                      |              |
| C Print parameters                     |                                      | Import       |
| 😂 Print parameter Manager              |                                      | Come         |

4) Click on "Edit" and "Add", insert the printer IP address in the pop-up window and click "Connect"

| o caraPrintCockpit |                 |                         |         | × |
|--------------------|-----------------|-------------------------|---------|---|
|                    | Please enter th | e IP address of the pri | nter.   |   |
| -                  |                 | -                       | -       |   |
|                    |                 |                         |         |   |
|                    |                 | Cancel                  | Connect |   |
|                    |                 |                         |         |   |

5) The printer is now connected to cara Print Cockpit. Click "Save" before exiting the cara Print Cockpit software.

Version 2 | 22.04.2025

| Care Print Cockpit | Printers 🗘 |                 |                 |        | Add             | - 0 ><br>Save |
|--------------------|------------|-----------------|-----------------|--------|-----------------|---------------|
| Silicar            | Preview    | Name            | Туре            | Status | IP              |               |
| Prints             |            | cara Print Cube | cara Print Cube | Idie   | 192.168.110.167 | Delate        |
| Printers           |            |                 |                 |        |                 |               |
| (1) Materials      |            |                 |                 |        |                 |               |
|                    |            |                 |                 |        |                 |               |
|                    |            |                 |                 |        |                 |               |
|                    |            |                 |                 |        |                 |               |
|                    |            |                 |                 |        |                 |               |
|                    |            |                 |                 |        |                 |               |
| •                  |            |                 |                 |        |                 |               |

# XY-Compensation for print parameters

The XY - Compensation is pre-defined for every layer thickness of the "Kulzer Print parameters". Kulzer recommends always using the pre-settings.

6 4

| 🔉 XY Compensation | ×               |
|-------------------|-----------------|
| Printer:          | cara Print Cube |
| Resin:            | C&B temp        |
| Layer Thickness:  | 100 um          |
| XY Compensatior   | 0.01  mm 🔿      |
| Cancel            | Save            |

To reset to the pre-setting, click on the arrow cycle icon.

#### To change the settings:

- 1. Open the Print parameter menu
- 2. Open the Print parameter Manager
- 3. Choose the Print parameter and layer thickness in the "Print parameters available in slicer" → Right-click to open the editing window
- 4. Input the XY-Compensation value (on the right side of the panel)
- 5. Click "Save"
- 6. Open/Restart the Slicer.

Version 2 | 22.04.2025

16

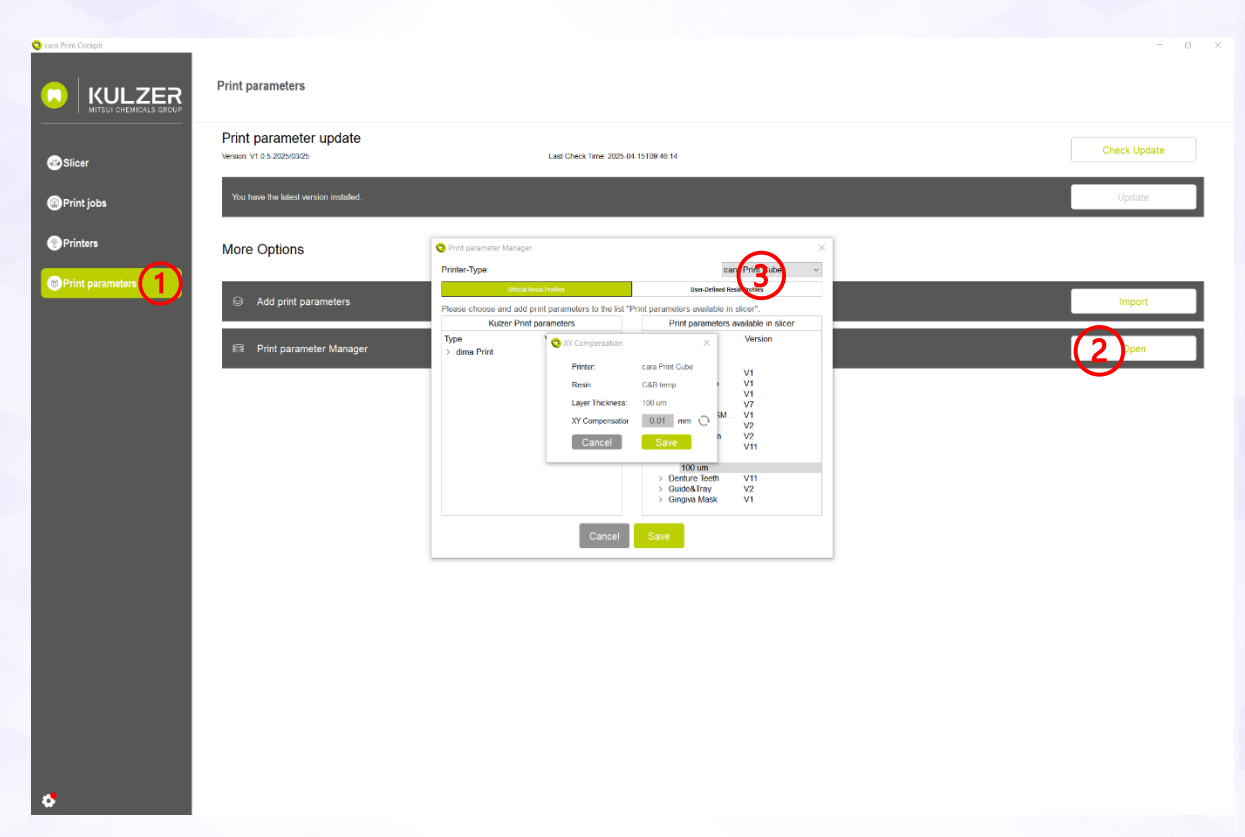

#### Explanation of XY-Compensation:

If the green geometry below is the result at zero XY compensation, then a change in plus/minus direction tailors the geometry to the dashed line

- + "looser"
- "tighter"

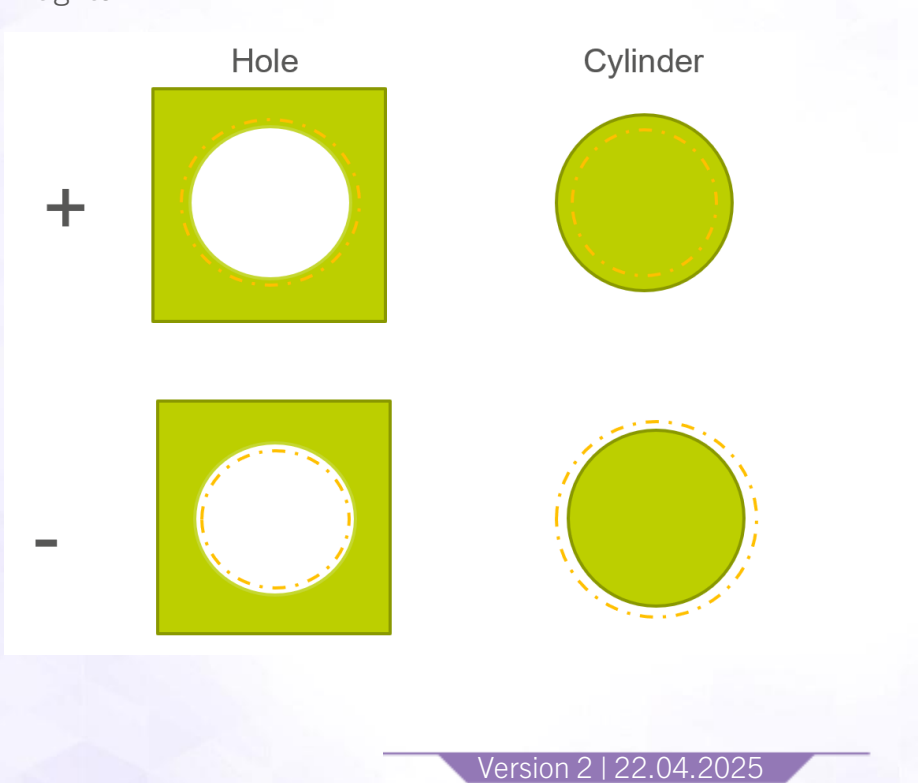

17

## Updates

🔁 cara Print Cockpit 风 cara Print Cockpit

## Software Update for cara Print Cockpit/CAM:

- 1. Start cara Print Cockpit
- 2. Bottom left corner  $\rightarrow$  Setting symbol
- 3. Check for updates
- 4. Click on Update  $\rightarrow$  Finish

| cara Print |                  | Print parameters                                     |                                     | -            |
|------------|------------------|------------------------------------------------------|-------------------------------------|--------------|
|            | Slicer           | Print parameter update<br>Version: V1.0.1-2024/10/21 | Last Otect Time 2024-19-30707 23-49 | Check Update |
| ۲          | Print jobs       | You have the latest version installed.               |                                     | Update       |
| *          | Printers         | More Options                                         |                                     |              |
| 8          | Print parameters | G Add print parameters                               |                                     | Import       |
|            |                  | S Print parameter Manager                            |                                     | Open         |
|            |                  |                                                      |                                     |              |
|            |                  |                                                      |                                     |              |
|            |                  |                                                      |                                     |              |
|            |                  |                                                      |                                     |              |
|            |                  |                                                      |                                     |              |

| 😵 Slicer                                                                                                    | Print parameter update Version: V1.0.1-2024/10/21                                                                     | Last Check Time: 2024-10-30T07:23:49 | Check Upda |
|----------------------------------------------------------------------------------------------------|----------------------------------------------------------------------------------------------------|--------------------------------------|------------|
| Print jobs                                                                                                    | Yeu have the latest version installed.                                                                                |                                      | Update     |
| Printers                                                                                                    | More Options                                                                                                    |                                      |            |
| Print parameters                                                                                                 | G Add print parameters                                                                                                |                                      | Import     |
|                                                                                                    | 8 Print parameter Manager                                                                                             |                                      | Open       |
|                                                                                                    |                                                                                                    |                                      |            |
|                                                                                                    |                                                                                                    |                                      |            |
|                                                                                                    |                                                                                                    |                                      |            |
|                                                                                                    |                                                                                                    |                                      |            |
|                                                                                                    |                                                                                                    |                                      |            |
| ■ Language                                                                                                    | update                                                                                                    |                                      |            |
| 麾) Language<br>년 Check for software                                                                              | update                                                                                                    |                                      |            |
| ■ Language                                                                                                    | update                                                                                                    | ×                                    |            |
| Language      Check for software      Check for software      Current Ver                                        | update<br>oftware update<br>rsion: V1.0.04 * *                                                                        | X                                    | 156        |
| Language     Check for software     Check for software     Current Ver     Update ava                            | update<br>oftware update<br>rsion: V1.0.04 <sup>····</sup><br>illable                                                 | ×                                    |            |
| ■ Language<br>Check for software<br>Check for software<br>Current Ver<br>Update ava<br>Copyright ©<br>Technology | oftware update<br>rsion: V1.0.04 · · ·<br>illable<br>© Suzhou Laisai Intelligence<br>( Co., Ltd. All rights reserved. | ×                                    |            |

## Update Print Parameters

- 1. Click on "Check Update" button (If update available, this will be indicated with a yellow exclamation mark)
- 2. Click on Update to update print parameters.
- 3. Finish

|                                                                                                    | Print parameters                                                                                                    |                                      |              |                                                    |
|----------------------------------------------------------------------------------------------------|----------------------------------------------------------------------------------------------------|--------------------------------------|--------------|----------------------------------------------------|
| MITSUI CHEMICALS GROUP                                                                                                    | Print parameter update<br>www.v1.8120041021                                                                                                    | Last Check Time: 2824-11-01712:37:98 |              | Check Update                                       |
| <ul> <li>Sucer</li> <li>Print jobs</li> </ul>                                                                                                    | New print parameters available<br>V1.11 - 2020/022                                                                                                    |                                      |              | Update                                             |
| Printers                                                                                                    | More Options                                                                                                    |                                      |              |                                                    |
| Print parameters                                                                                                    | G Add print parameters                                                                                                    |                                      |              | Import                                             |
|                                                                                                    | Print parameter Manager                                                                                                    |                                      |              | Open                                               |
|                                                                                                    |                                                                                                    |                                      |              |                                                    |
|                                                                                                    |                                                                                                    |                                      |              |                                                    |
|                                                                                                    |                                                                                                    |                                      |              |                                                    |
|                                                                                                    |                                                                                                    |                                      |              |                                                    |
|                                                                                                    |                                                                                                    |                                      |              |                                                    |
|                                                                                                    |                                                                                                    |                                      |              |                                                    |
| •                                                                                                    | 0                                                                                                    |                                      |              |                                                    |
|                                                                                                    |                                                                                                    | _                                    |              |                                                    |
| . New pr                                                                                                    | int parameters available                                                                                                    |                                      | Check Update |                                                    |
| V1.0.1-20                                                                                                    | 124/10/22                                                                                                    |                                      |              |                                                    |
| a Print Cackpit                                                                                                    |                                                                                                    |                                      |              | - a x]                                             |
|                                                                                                    |                                                                                                    |                                      |              |                                                    |
|                                                                                                    | Print parameters                                                                                                    |                                      |              |                                                    |
|                                                                                                    | Print parameters<br>Print parameter update<br>www.visi.adewort                                                                                                    | Last Own Time 200411411723798        |              | Oved Lipdale                                       |
| KULZER     MITAU CHI MICALE GROUP     Siloer     Printjoba                                                                                                    | Print parameters Print parameter update www.w.t.k.solevingt www.w.t.k.solevingt www.parameters.soledite www.solevingt                                                                                                    | Lat Que Tine 204-11-1112 JF 31       | (2)          | Over tipdae                                        |
| Silicer     Print jobs     Print jobs                                                                                                    | Print parameters Print parameter update www.visia.ussevisit  Print parameter update www.visia.ussevisit More Options                                                                                                    | Lad Own Ting 204 NoT22/39            | (2)          | Check Update                                       |
| Bitters                                                                                                    | Print parameters Print parameter update www.v18.4084v101  Print addates Print parameters.enable Print addates Print addates Print Print Pr | Las Chan Tinn 2014 (1-1723) 24       | (2)          | Check Lipidale                                     |
| Ker     Projoka     Ker     Projoka     Ker     Projoka     Notgarameters                                                                                                    | Plot parameters Plot parameter update war it is convoid war it is convoid war it is  | Lat Out Tim: 20541-071237.93         | 2            | Check Update<br>Update<br>Update<br>Depart         |
| Stor     Pringes     Pringes     Pringes     Pringes                                                                                                    | Print parameters Print parameter update water 14 solentarie Print Parameter update Print Parameters Print Parameters Print Pa | Lut Out Tim: 204-11471237-35         | 2            | Check Lipidale<br>Lipidale<br>Report               |
| CONTRACTOR     CONTRACTOR      CONTRACTOR     CONTRACTOR     CONTRACTOR     CONTRACTOR     CONTRACTOR     CONTRACTOR     CONTRACTOR     CONTRACTOR     CONTRACTOR     CONTRACTOR     CONTRACTOR     CONTRACTOR     CONTRACTOR     CONTRACTOR     CONTRACTOR     CONTRACTOR     CONTRACTOR     CONTRACTOR     CONTRACTON     CONTRACTON     CONTRACTON     CONTRACTON     CONTRACTON     CONTRACTON     CONTRACTON     CONTRACTON     CONTRACTON     CONTRACTON     CONTRACTON     CONTRACTON     CONTRACTON     CONTRACTON     CONTRACTON     CONTRACTON      | Print parameters Print parameter update Uses Y18 4 2004 100 Use Y18 4 2004 100 Use Y18 4  | Lux Olan Tan 2014 4-1470237-34       | (2)          | Check Lipidale<br>Lipidale<br>Lipidale<br>Lipidale |
| CONTROL OF CONTROL OF CONTRO | Plot parameters Plot parameters Plot parameters update Were Visit 2024VBI Prove Parameters installed Visit Australia  Add port parameters  Plot parameters Mesoger                                                                                                    | Lat'045 fint 20541417227.9           | 2            | Check Lipidae<br>Lipidae<br>Report                 |
| Sice     Ningson and and and and and and and and and an                                                                                                    | Pint parameter update         water 14 Subirity         Image: Comparation of the parameter second of the parameters second of the parameters second of the parameters         More Options         Image: Comparation of the parameters second of the parameters second of the parameters sec                                                                                                    | Luc Own Tiny 2014 FL31722739         | 2            | Conci Lipóns<br>Lipóns<br>Depon                    |
| CONTRACTOR     CONTRACTOR      CONTRACTOR     CONTRACTOR     CONTRACTOR     CONTRACTOR     CONTRACTOR     CONTRACTOR     CONTRACTOR     CONTRACTOR     CONTRACTOR     CONTRACTOR     CONTRACTOR     CONTRACTOR     CONTRACTOR     CONTRACTOR     CONTRACTOR     CONTRACTOR     CONTRACTOR     CONTRACTOR     CONTRACTON     CONTRACTON     CONTRACTON     CONTRACTON     CONTRACTON     CONTRACTON     CONTRACTON     CONTRACTON     CONTRACTON     CONTRACTON     CONTRACTON     CONTRACTON     CONTRACTON     CONTRACTON     CONTRACTON     CONTRACTON      | Print parameter update         Une update update         Une update another undate         Une update another undate         Une update another undate         Une update another undate         Une update another undate         Une update another undate         Une update another undate         Une update update         Une update update         Une update update         Une update update         Une update update         Une update update         Une update update         Une update update         Une update update         Une update update         Une update update         Une update update         Une update update         Une update         Une update                                                                                                    | Lut Outs Ten 2014 4-1472/27-21       | (2)          | Check Lipidale<br>Lipidale<br>Lipidale<br>Cipidal  |
| Kor     Magazana                                                                                                    | Plot parameters         Plot parameter update         Wern 14 abaneters         Image: Comparameters         Comparameters         Comparameters <td>Lat'Outs Tex 2014 141702739</td> <td>2</td> <td>Over Lipdae<br/>Lipdae<br/>Report</td>                                                                                                    | Lat'Outs Tex 2014 141702739          | 2            | Over Lipdae<br>Lipdae<br>Report                    |

|                  | Print parameters              |                                       | -σ×    |
|------------------|-------------------------------|---------------------------------------|--------|
|                  | Print parameter update        | Last Object Times 2014;11:07177-12706 |        |
| Slicer           | veninter ( / ), veninger neue | Lass Creek Hine, 2024 HING 112-27-00  | Update |
| Printputs        | More Options                  |                                       |        |
| Print parameters | Add print parameters          |                                       | Inport |
|                  | Pint parameter Manager        |                                       | Open   |
|                  |                               | 3 Paget successful                    |        |
|                  |                               |                                       |        |
|                  |                               |                                       |        |
|                  |                               |                                       |        |
|                  |                               |                                       |        |
|                  |                               |                                       |        |
|                  |                               |                                       |        |
| •                |                               |                                       |        |
| 📃 🖸 Infor        | mation X                      |                                       |        |
|                  |                               |                                       |        |
|                  | Import succeeded.             |                                       |        |
|                  |                               |                                       |        |
|                  | OK                            |                                       |        |
|                  | OR                            |                                       |        |
| -                |                               |                                       |        |
|                  |                               |                                       |        |
|                  |                               |                                       |        |
|                  |                               |                                       |        |
|                  |                               |                                       |        |

Version 2 | 22.04.2025

## Support

If you need support while working, you can click on the Kulzer button in the left upper corner of the cara Print Cockpit interface. This will directly lead you to Kulzer's cara Print Support Hub.

|   |                  | Print parameters                                     |                                      | _            | 5 X |
|---|------------------|------------------------------------------------------|--------------------------------------|--------------|-----|
| 8 | Slicer           | Print parameter update<br>Version: V1.0.1-2024/10/21 | Last Check Time: 2024-10-30107:23:49 | Check Update |     |
| ۲ | Print jobs       | You have the latest version installed.               |                                      | Update       |     |
| 8 | Printers         | More Options                                         |                                      |              |     |
| - | Print parameters | S Add print parameters                               |                                      | Import       | ]   |
|   |                  | Print parameter Manager                              |                                      | Open         |     |
|   |                  |                                                      |                                      |              |     |
|   |                  |                                                      |                                      |              |     |
|   |                  |                                                      |                                      |              |     |
|   |                  |                                                      |                                      |              |     |
| • |                  |                                                      |                                      |              |     |

Version 2 | 22.04.2025

22

# **Voxeldance Tango**

## **Slicing and Printing**

1. Open the Slicer

|                  | Brint parameter undete                 |                                      |              |
|------------------|----------------------------------------|--------------------------------------|--------------|
| 😥 Slicer         | Version: V1.0.1-2024/10/22             | Last Check Time: 2024-11-01T12:37:06 | Check Update |
| 😰 Print jobs     | You have the latest version installed. |                                      | Update       |
| 👚 Printers       | More Options                           |                                      |              |
| Print parameters | S Add print parameters                 |                                      | Import       |
|                  | S Print parameter Manager              |                                      | Open         |
|                  |                                        |                                      |              |
|                  |                                        |                                      |              |
|                  |                                        |                                      |              |

The slicing software offers you a wide range of options. Those marked in green are the frequently used ones for dental work.

| Voxeldance Tango |      | PREPARING SLICING | - 8 X     |
|------------------|------|-------------------|-----------|
| 1                | + ++ |                   | and a set |

Options frequently used for dental workflow.

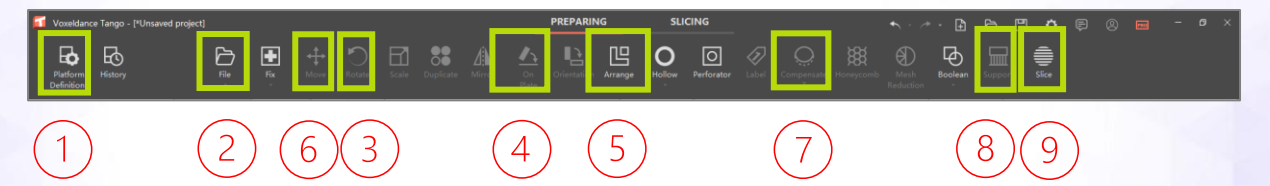

- 1. Platform Definitions
- 2. File  $\rightarrow$  Open File
- 3. Rotate
- 4. Put on plate
- 5. Arrange ("nest")

- Choose print parameter and layer thickness
- Choose the stl files
- According to the *dima Print Parameter Matrix* → depending on indication
- Orientates area parallel to build table (if needed)
- Automatically nest parts on platform

Version 2 | 22.04.2025

| 6. | Move         | Move selected parts by inputting the desired values                                           |
|----|--------------|-----------------------------------------------------------------------------------------------|
| 7. | Compensate Z | According to the <i>dima Print Parameter Matrix</i><br>→ depending on material                |
| 8. | Support      | According to the <i>dima Print Parameter Matrix</i><br>→ depending on material and indication |
| 9. | Slice        | Slice parts on current platform                                                               |

2. The process of creating the print job starts with "Platform Definitions", here you select printer, material and layer thickness.

| Voxeldance Tango - [*Unsaved project]     | PREPARING SLICING                                                            |                |
|-------------------------------------------|------------------------------------------------------------------------------|----------------|
| Paterson Hinkey The The New Notes         | 1 88 AA CA LA CONSTRACTOR Arrays Notice Performance Labert Compensate Notice |                |
| 🗾 Voxeldance Tango                        |                                                                              | ×              |
| Standard Standard                         | Printer Resin                                                                |                |
| Kulter cara Print Cube                    | Splint clear#0.075#V1 - Add                                                  | Setting Delete |
|                                           |                                                                              | un me x        |
|                                           | Price                                                                        |                |
|                                           | Resin Type : dima Print                                                      |                |
|                                           | Resin Density :                                                              | 1,300 g/ml     |
|                                           | Resin Cost : 0,000 CNY(China Yuan)                                           | · / L ·        |
|                                           | Notes : V1                                                                   |                |
|                                           |                                                                              |                |
|                                           |                                                                              |                |
|                                           |                                                                              |                |
|                                           |                                                                              |                |
|                                           |                                                                              |                |
|                                           |                                                                              |                |
| Machine: Kulzer cara Print Cube           |                                                                              |                |
| Resin: Splint clear#0.075#V1              |                                                                              |                |
| Layers: 0                                 |                                                                              |                |
| Volume: 0,000 ml<br>Weight: 0,000 g 🕀 🕣 🔂 | Anniy                                                                        | â              |
| Platform Size: X 192,000 mm               |                                                                              |                |
| Z 190,000 mm                              | Y Y Y                                                                        |                |
|                                           |                                                                              |                |
|                                           |                                                                              |                |

Version 2 | 22.04.2025

3. Select printer "Kulzer cara Print Cube", resin type and layer thickness to be used, confirm by "Apply" (4.) After confirming, close the window.

|                                                                                                    |                              |                                                                                      |                 |              | Y Lar most |
|----------------------------------------------------------------------------------------------------|------------------------------|--------------------------------------------------------------------------------------|-----------------|--------------|------------|
|                                                                                                    | 2. Voxeldance la<br>Standard | Printer Spint ClasH0.1#V1 New Soriet                                                 | Resin           | ting Dulete  |            |
|                                                                                                    |                              | Recin Type 1 dina Périd<br>Recin Type 1 dina Périd<br>Recin Cont 0,000<br>Notes 1 V1 | CNN(Crine Yaan) | 1,300 g/ml 2 |            |
|                                                                                                    |                              |                                                                                      |                 |              |            |
|                                                                                                    | ⊕ ∃ E                        | 4.                                                                                   | Αρρίγ           |              |            |
| Machine: Kuber care Print Cable<br>Read: Split care 1, Virth<br>Datases: 0000<br>Layors: 0,0000<br>Weat: 0,0000 | ~                            |                                                                                      |                 |              | 0<br>6     |
| Platform Size: X 192,000 mm<br>Y 120,000 mm<br>Z 199,000 mm                                                     |                              |                                                                                      |                 |              |            |

 $0.1 = Layer thickness 100 \mu m$ 

V1 = Print parameter version

| 🖬 Voxeldance Tango     |                     |  |  |  |  |
|------------------------|---------------------|--|--|--|--|
| Standard               | Printer             |  |  |  |  |
| Kulzer cara Print Cube | Splint clear#0.1#V1 |  |  |  |  |
|                        |                     |  |  |  |  |

#### 4. Import STL Files

Besides the standard process >File>Open File>Explorer the function "drag&drop" is also available.

| Voxeldance Tango - (*Unsaved project)                                                                                                    | PREPARING SLICING 🔸 🖓 🗄 🖨                                                                                                    | × • - • • |
|----------------------------------------------------------------------------------------------------|----------------------------------------------------------------------------------------------------|-----------|
| Parlorm Hittery<br>Definitions                                                                                                    | Image: Sector Sector |           |
| Compared and the second and the second and the | Norw       State         Norw       State         Open       X         Image: Comparison       X         Image: Comparison       X                                                                                                    | and and a |
|                                                                                                    | Organic V New folder     Image: Construction of the state of the state          |           |
| )<br>Machine: Kuber cara Print Cuba<br>Reain: Dentura Try-in40.1492<br>Thickness: 100um<br>Layers: 0<br>Volume: 0,000 p<br>Volume: 0,000 p<br>Patform Size: X 192,000 mm<br>Y 190,000 mm<br>Z 190,000 mm                                                                                                    | Coper Cancel                                                                                                    |           |

#### 5. Arrange

After importing multiple objects, "Arrange" will arrange them automatically on the built platform. Click on the imported file to select it. The file will turn blue, indicating that it is ready to be moved.

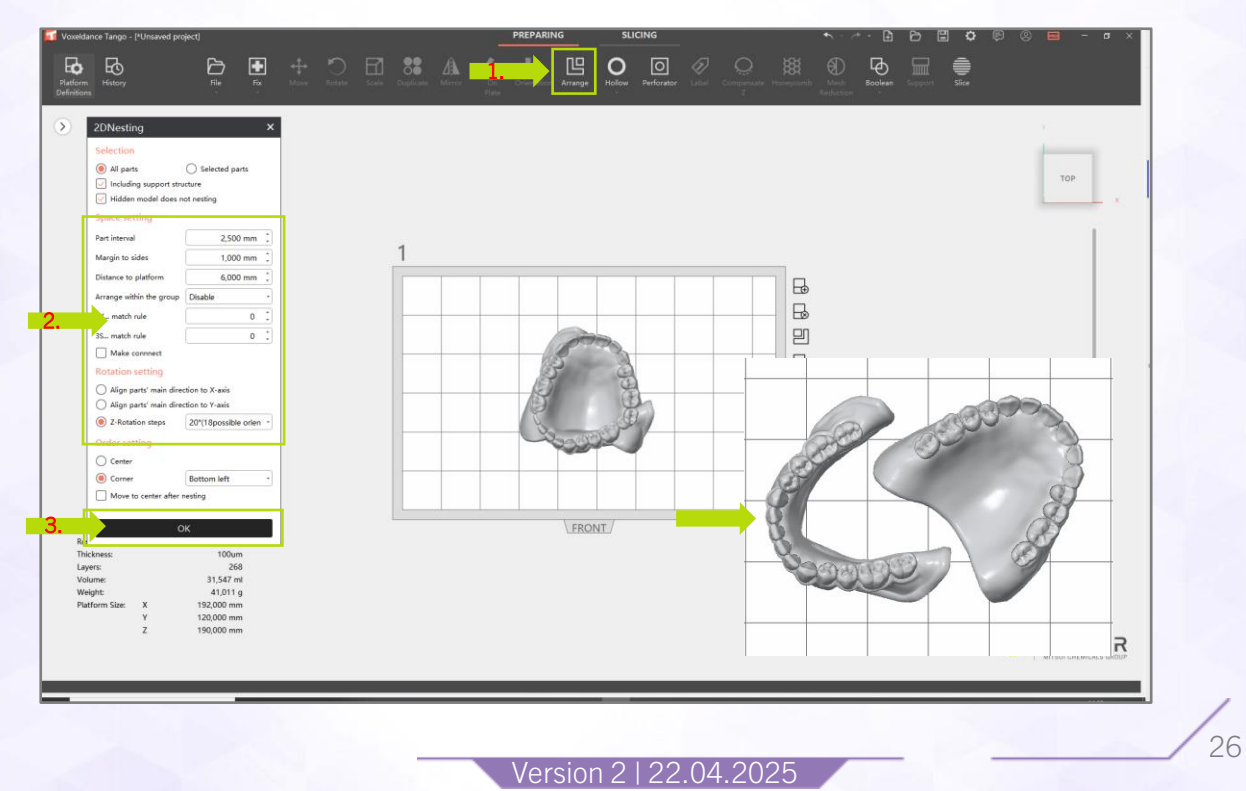

#### 6. Rotation

Selected objects can be rotated directly by left-clicking on the circles attached to the coordinates or through insertion of numeric angles in the pop-up window.

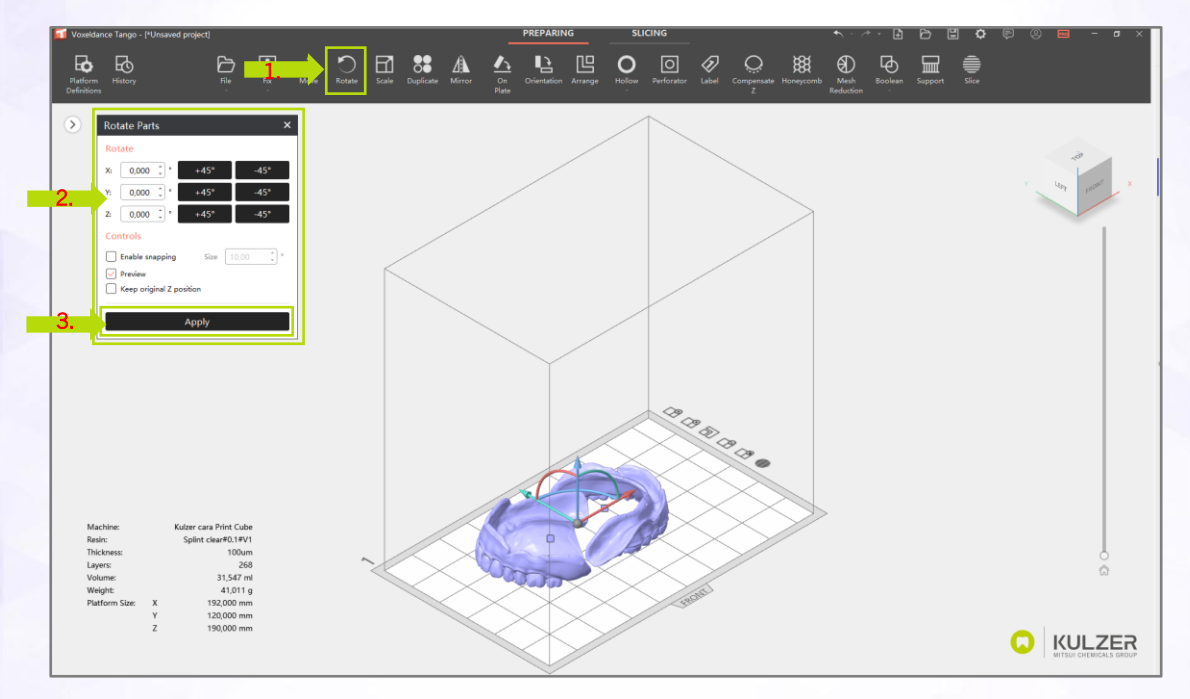

#### 7. Move

Selected objects can be arranged by moving the mouse – holding left click – over the coordinate axes displayed in the corner of the built box or by inserting digits into the pop-up window

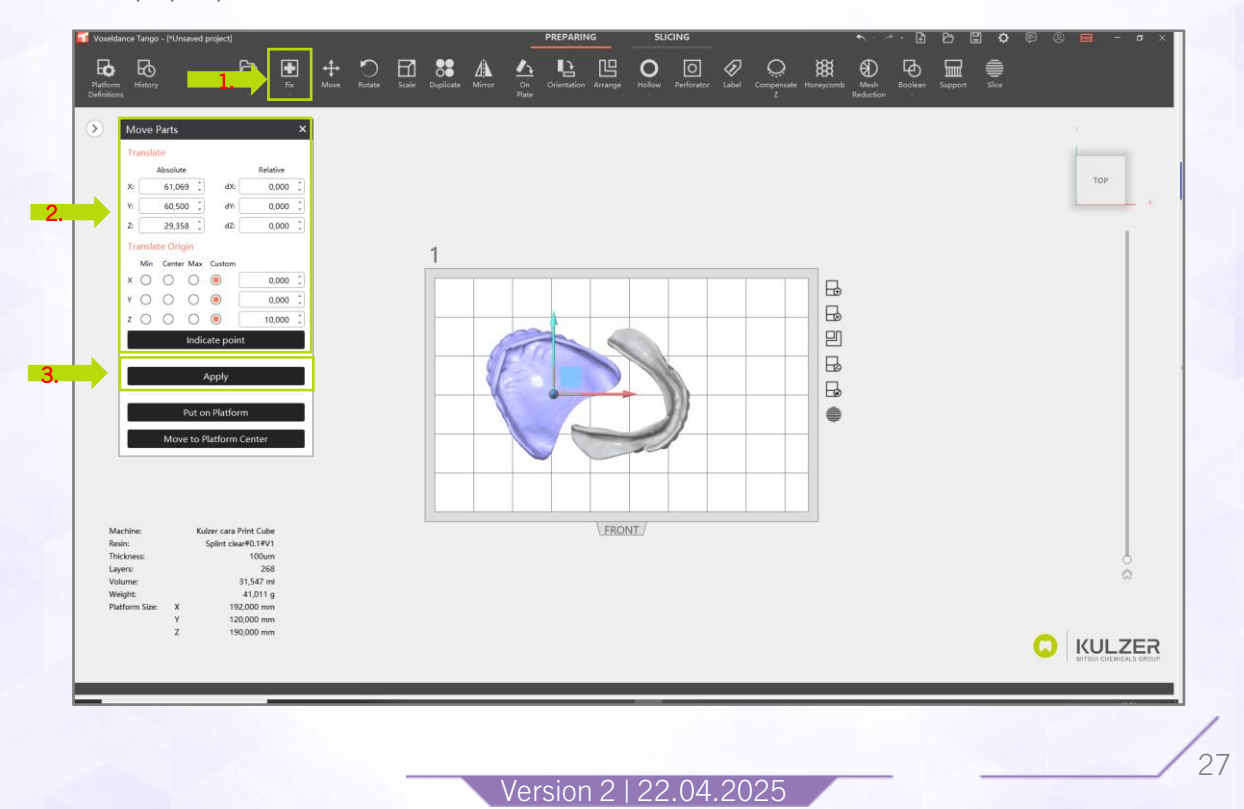

The dima Print parameter matrix supplied by Kulzer gives important recommendations on how to arrange different dental indications on the build platform and find correct settings. Please see the image below as an example.

Please visit the cara Print Support Hub for the most recent version: <a href="http://www.kulzer.com/mycube-support">www.kulzer.com/mycube-support</a>

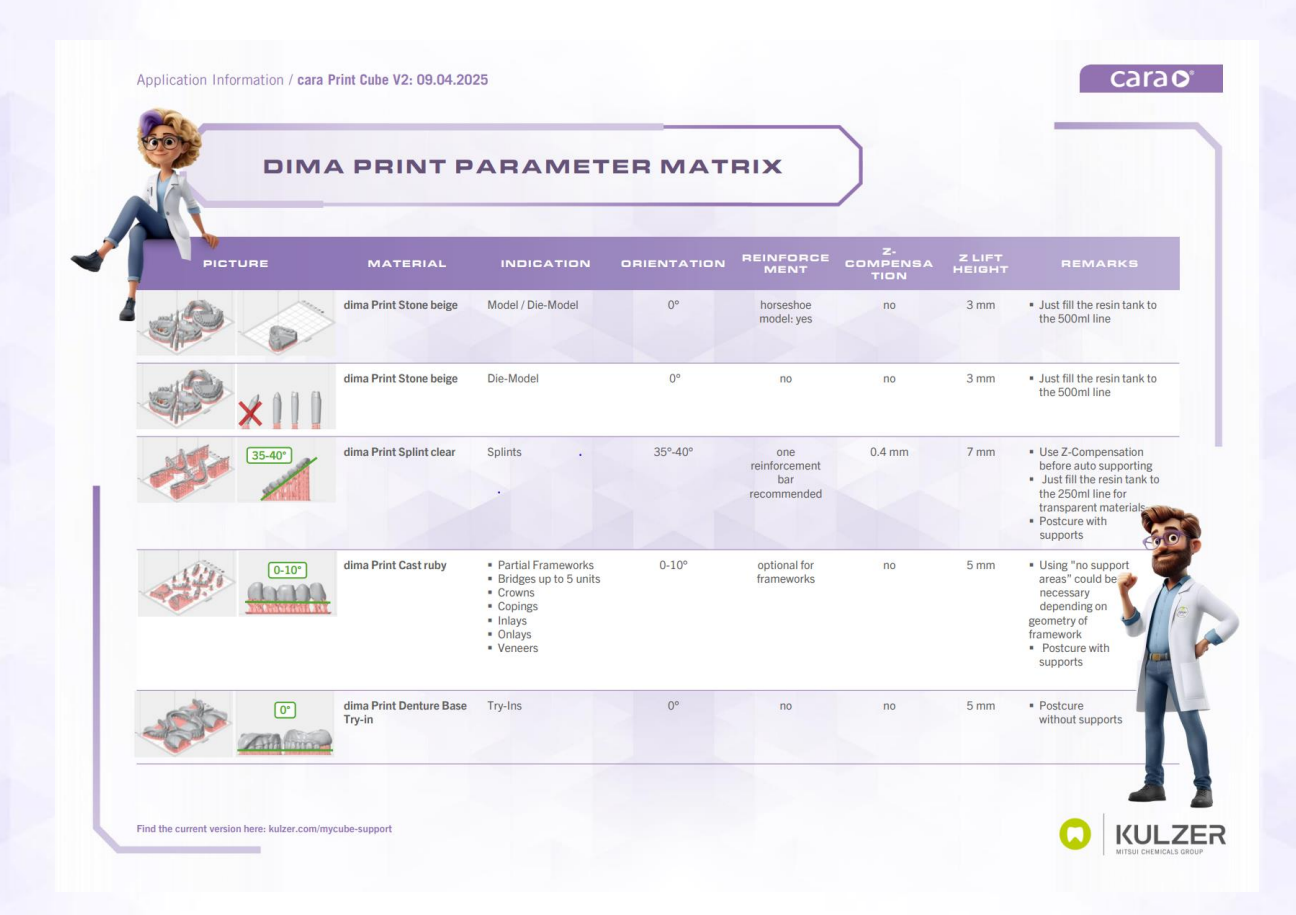

#### 8. Z-compensation

When the object is in the desired final position, AFTER rotating but BEFORE creating supports, the necessary object and material related z-compensation MUST be checked in the dima Print parameter matrix and set in the pop-up window to avoid overbleed.

Not using the function may affect surface quality and/or accuracy.

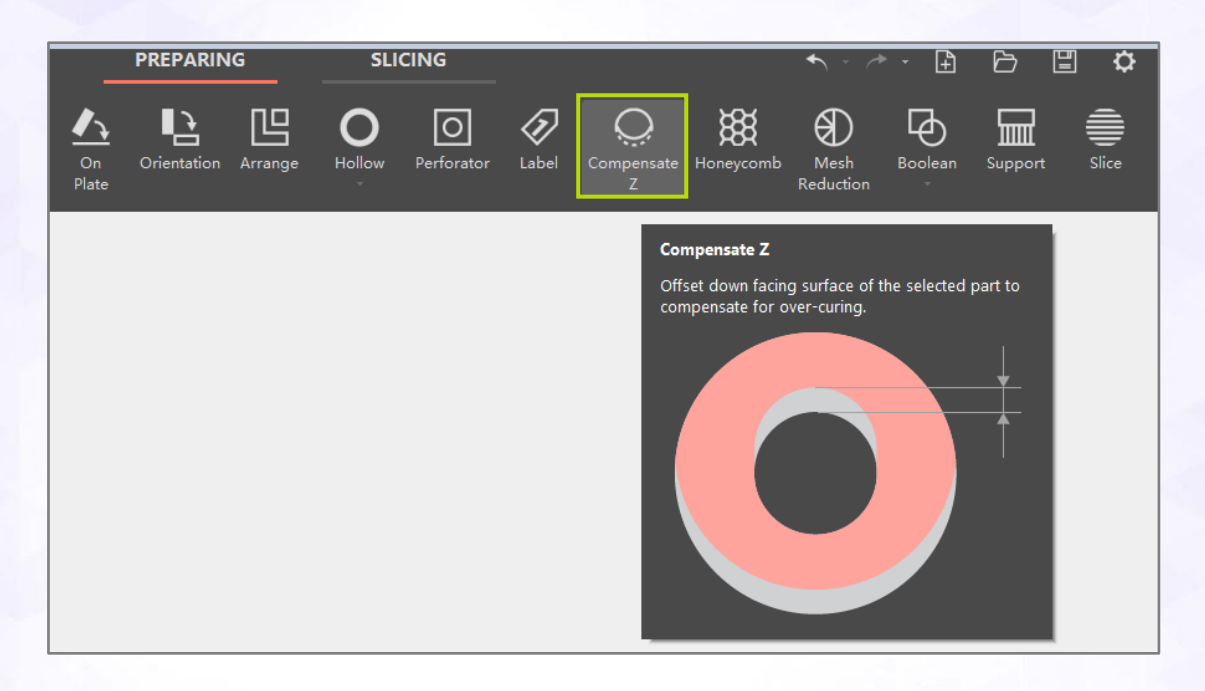

9. Auto Support

For each dima material you can choose a script with suitable supports.

"Z-height" depends on the indication and needs to be set based on the dima Print parameter matrix.

Kulzer recommends putting each device on supports.

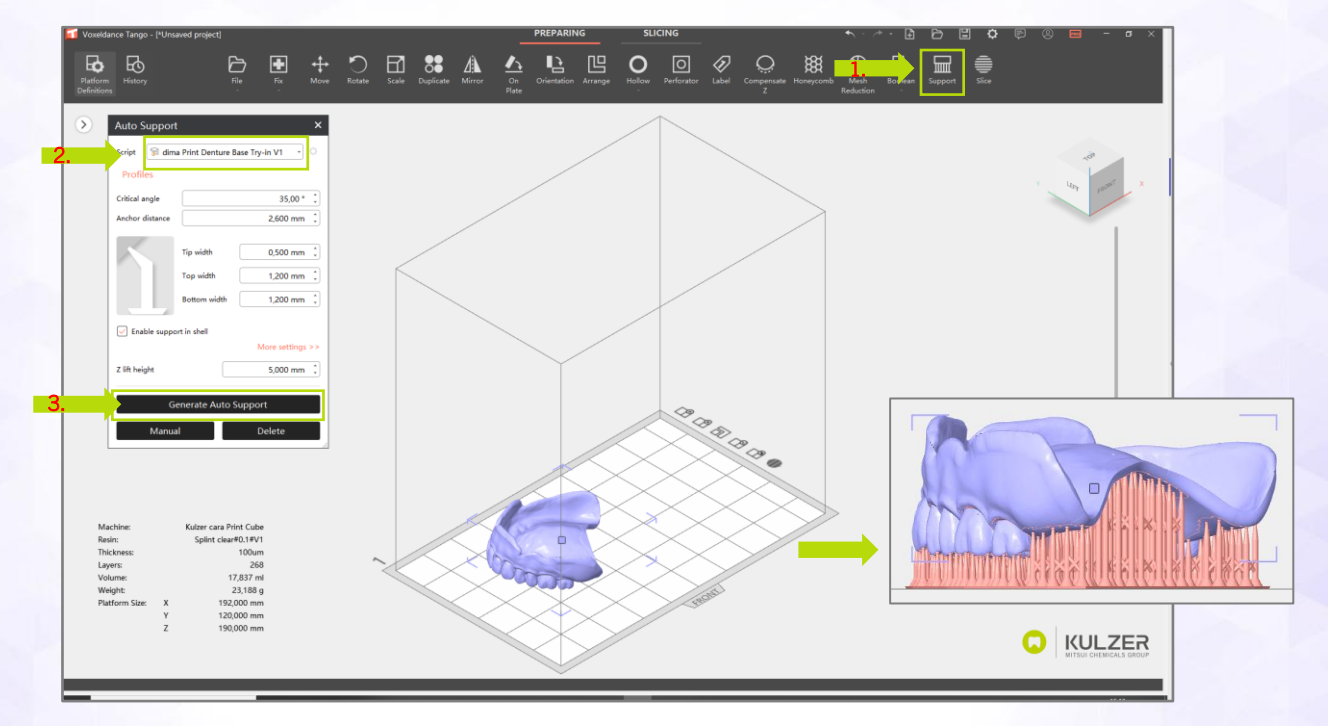

Version 2 | 22.04.2025

## 10. Slicing

After all parts are prepared, click "Slice"

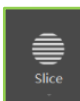

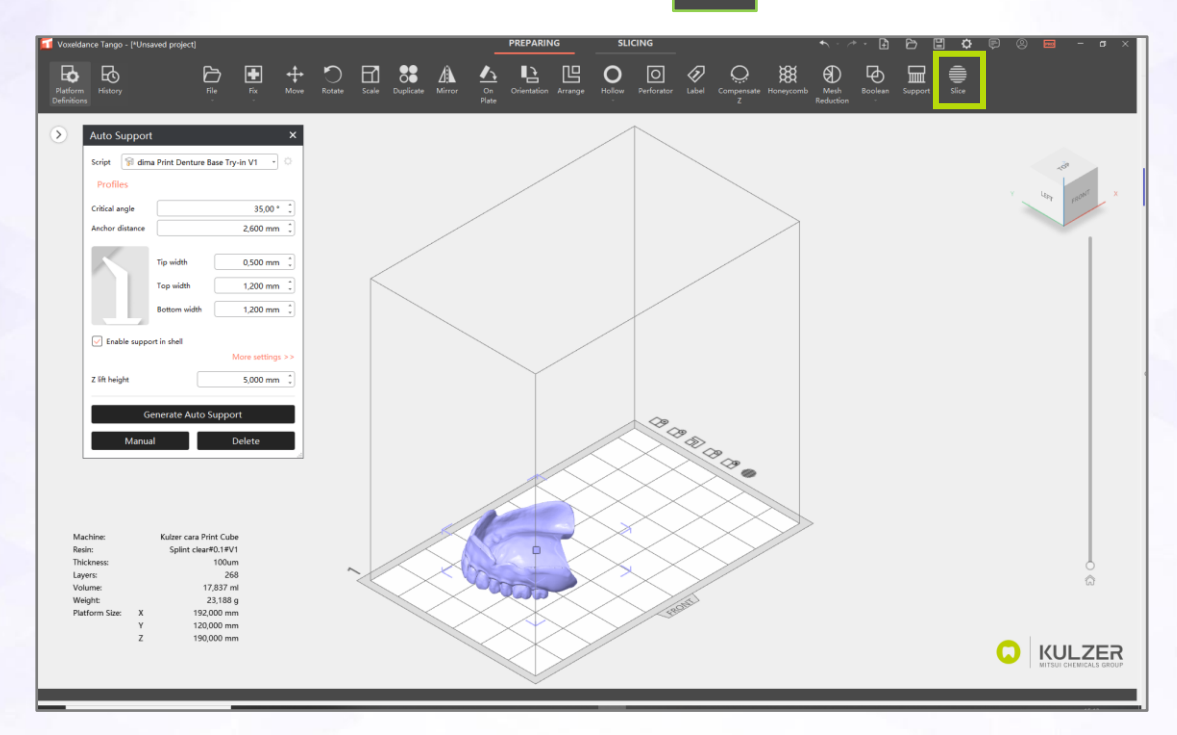

11. Export slicing file to cara Print Cockpit

|                                                                                                    | PREPARING SLICING                                                                                                    |           |
|----------------------------------------------------------------------------------------------------|----------------------------------------------------------------------------------------------------|-----------|
|                                                                                                    | Export Slice Files       ×         Export Format       *         Export Format       RAYSHAPE Slice Files(RSLC)       *         Export Settings       *         File Name       dima Print Try-in       2         OK       3 |           |
|                                                                                                    | PREPARING SLICING<br>Export Send<br>Slices Slices                                                                                                    |           |
|                                                                                                    | Export Slice Files       ×         Export Format       Export Format         Export Settings       •         File Name       dima Print Try-in         OK                                                                    |           |
| Voordierre Tango - PUrnaved project<br>Export Slice Files ×<br>Export Slice Files ×<br>Export Format<br>Export Format                                                                                                    | PREPARING SLICING                                                                                                    | • • - • × |
| Marchene     Kuder casa //der Cale       Marchene     Kuder casa //der Cale       Rair:     Syler clau#40/2591       Takione:     Syler clau#40/2591       Takione:     7/25 rei       Volame:     7/25 rei       Volame:     7/25 rei       Volame:     7/25 rei       Volame:     7/25 rei       Volame:     7/25 rei       Volame:     7/25 rei       Volame:     7/25 rei       Volame:     7/25 rei       Volame:     7/25 rei       Volame:     7/25 rei       Volame:     7/25 rei       Volame:     7/25 rei       Volame:     7/25 rei       Volame:     10/056 g       Pattern Wart     10/056 g       Pattern Wart     10/000 mm |                                                                                                    |           |

For more options how to use the Slicer software see Kulzer's online tutorials: <u>http://www.kulzer.com/mycube-support</u>

Version 2 | 22.04.2025

12. Save project

It is highly recommended to always save the ".vxp" Tango project. This will allow you to always quickly get back to the project you worked with in case you need to at a later stage. Furthermore, this helps the Kulzer support team a lot when trouble shooting is required.

<u>Highest recommendation</u>: Activate the ".vxp auto save" function as shown below in "Export Options"

| 🚺 Options                                  |                                                                                                    |                                                                      | ×         |
|--------------------------------------------|----------------------------------------------------------------------------------------------------|----------------------------------------------------------------------|-----------|
| Ceneral<br>Renaming<br>File I/O<br>Display | General Options         Choose Language         Language         English         Theme Options             White ○ Dark         Unit Size         Units<           mm< | <ul> <li>) Inch</li> <li>&gt; 40 Inch</li> <li>&lt; 10 mm</li> </ul> | ×         |
|                                            | Export Options          Save project file in the slice folder when exporting sl         Save your 3D Printing history                                                  | slices                                                               |           |
|                                            |                                                                                                    |                                                                      | OK Cancel |

During Export Slice Files the project path can be set:

Version 2 | 22.04.2025

| Export Slice Files ×                       |                               |  |  |  |  |
|--------------------------------------------|-------------------------------|--|--|--|--|
| Export Format                              |                               |  |  |  |  |
| Export Format RAYSHAPE Slice Files(RSLC)   |                               |  |  |  |  |
| Export Setting                             | gs                            |  |  |  |  |
| File Name                                  | custom                        |  |  |  |  |
| Project Path                               | 15730/Documents/VXP autosafe/ |  |  |  |  |
|                                            |                               |  |  |  |  |
|                                            | ОК                            |  |  |  |  |
| Project Path 15730/Documents/VXP autosafe/ |                               |  |  |  |  |

For manually saving the ".vxp" file, please see below.

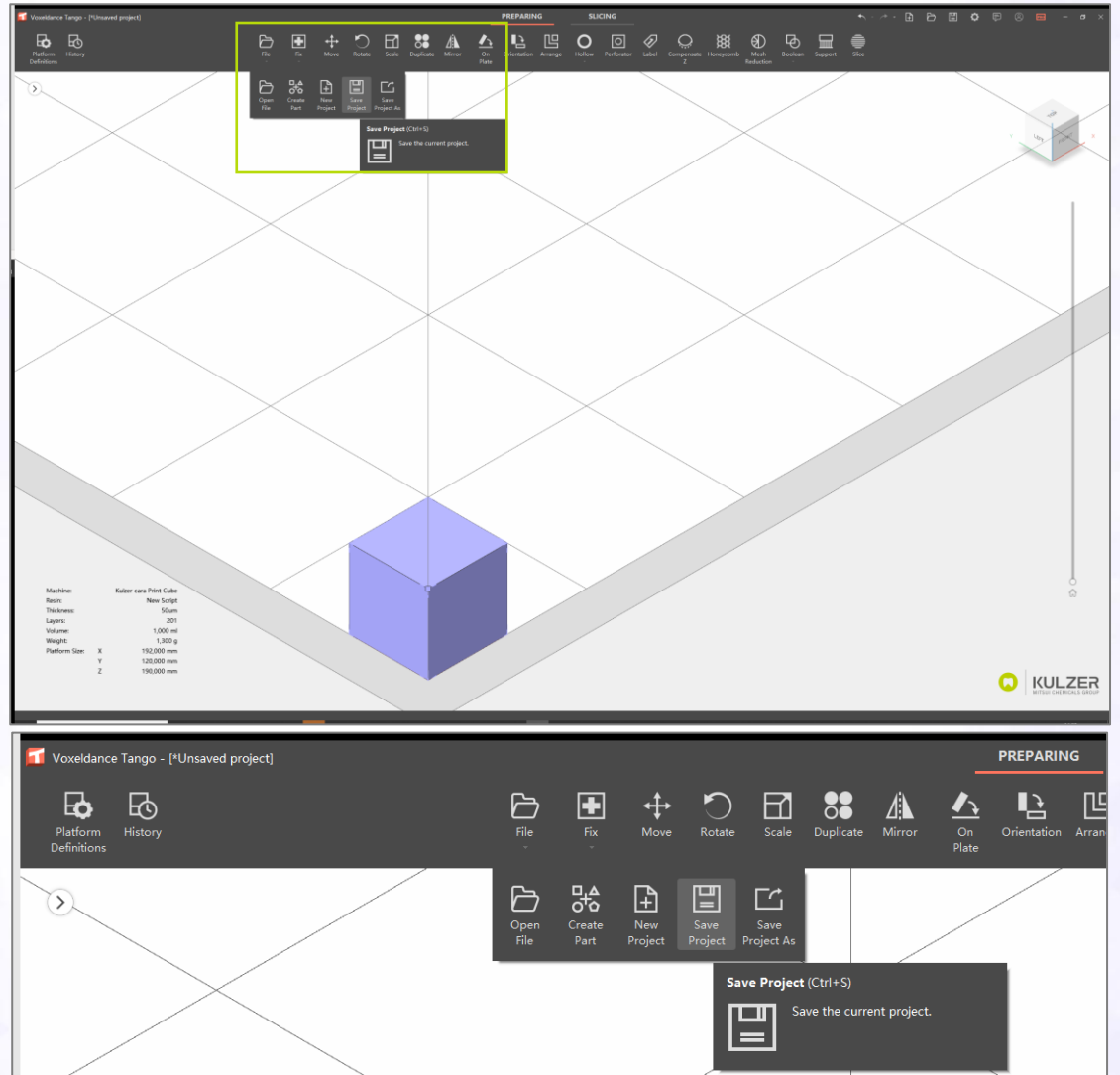

Version 2 | 22.04.2025

- 13. Create print job in cara Print Cockpit (Based on Voxeldance Tango Export)
  - 1. Click Print
  - 2. Choose Print job
  - 3. Create Print job
  - 4. Chose Location
  - 5. Save

|                                                                  | Print jobs 🔿 |                                                                       |                                                                                                    | Details                                                                                                    |
|------------------------------------------------------------------|--------------|-----------------------------------------------------------------------|----------------------------------------------------------------------------------------------------|----------------------------------------------------------------------------------------------------|
| <ul> <li>Slicer</li> <li>Principles</li> <li>Printers</li> </ul> | Prester      | File Name Pinter Li<br>Example Stone beige wideo 2,.1 case, Pint Cube | Layer Thickness Pier parameter                                                                                                    |                                                                                                    |
| Print parameters                                                 |              | Fieldenier Constanting Constanting                                    | Find Hame     Example filtere being radio 2.1       Createring     Createring       Createring     Createring       Createring     Createring       Createring     Createring | Fib Nami Course A fiber a fiber a fibe |
| 8                                                                |              |                                                                       | ×                                                                                                    |                                                                                                    |

Version 2 | 22.04.2025

- 14. Send the print job to a printer
  - 1. Send the print job via Network

Select the printer that should be used for printing in the pop-up window and click "Send".

| <br>            |                 |          |   |
|-----------------|-----------------|----------|---|
| <br>Name        | Туре            | Status   |   |
| 41 1            | cara Print Cube | Idle     | ^ |
| cara Print Cube | cara Print Cube | Offline  | ł |
| 33              | cara Print Cube | Printing | ~ |

2. Send an existing slicing file to a printer

Select the printer that should be used for printing in Printers Tab and click "Send File", choose the slicing file to be sent in the pop-up window.

|   | KULZER           | Printers 🖯 |      |                 |         | I             | Add Save |
|---|------------------|------------|------|-----------------|---------|---------------|----------|
|   |                  | Preview    | Name | Туре            | Status  | IP            |          |
| 6 | Print inhe       |            | 40   | cara Print Cube | Offline | 192.168.3.238 | Delete   |
| ٢ | Printers         |            |      |                 |         |               |          |
| 8 | Print paraméters |            |      |                 |         |               |          |
|   |                  |            |      |                 |         |               | 35       |

3. Copy the slicing file with a USB drive

Copy the slicing file saved in Step 6) to the root directory of a USB drive, plug the USB drive, plug the USB drive into the printer to upload the slicing file.

Version 2 | 22.04.2025

36

# **Special functions & Tricks in Tango**

### Shortcuts

Shortcuts can be helpful to maximize workflow efficiency.

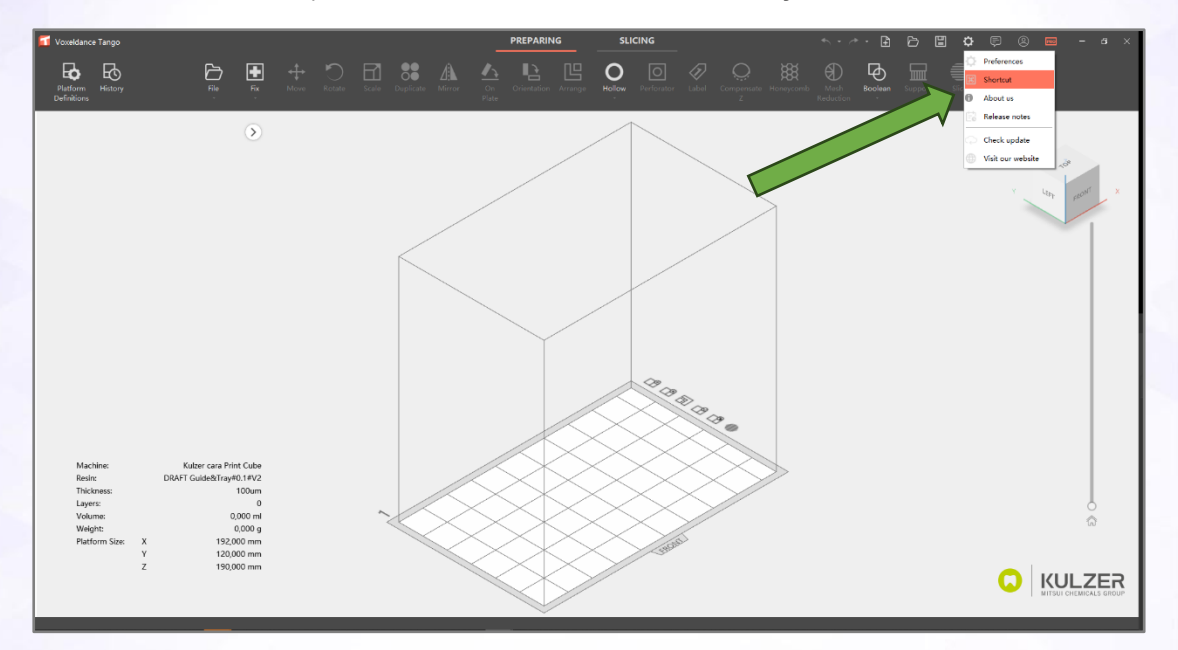

You can check and change the shortcuts by:

- 1. Left click on gear symbol
- 2. Left click on "Shortcut"
- 3. Check or change shortcuts

See following screenshots as visualization.

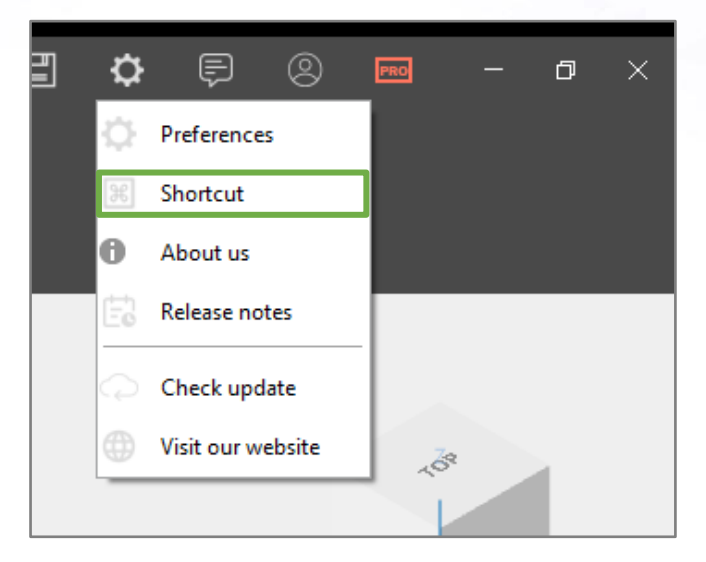

| Shortcut Editor     | CI.                            |                                                                                                    | ) f               | X          |     |
|---------------------|--------------------------------|----------------------------------------------------------------------------------------------------|-------------------|------------|-----|
| Prepare             | Slice                          | Basic                                                                                                    | Views             | Edit       |     |
| Arrange             |                                |                                                                                                    | Shift+A           |            |     |
| On Plate            |                                |                                                                                                    | Shift+B           | ^ <b>?</b> |     |
| ⊗ Delete            |                                |                                                                                                    | Del               | ^ <b>?</b> |     |
| Duplicate           |                                |                                                                                                    | Ctrl+D            | <b>?</b>   |     |
| Exit                |                                |                                                                                                    | Alt+F4            | °          |     |
| Hide Selected Parts | ;                              |                                                                                                    | Ctrl+H            | °          |     |
| Show/Hide Suppor    | t(Edit Support)                |                                                                                                    | Alt+G             | °          |     |
| / Mirror            |                                |                                                                                                    | Μ                 | • •        |     |
| + Move              |                                |                                                                                                    | Т                 | <u>ہ</u>   |     |
| Create Part         |                                |                                                                                                    | Shift+N           | <u></u>    |     |
| Transparent Parts   |                                |                                                                                                    | Ν                 | <b>o</b>   |     |
| O Perforator        |                                |                                                                                                    | Shift+P           | <u> </u>   |     |
| Pick && Place Part  |                                |                                                                                                    | F9                | •          |     |
| Platform Definition | s                              |                                                                                                    | Ctrl+P            | •          |     |
| 🔿 Rotate            |                                |                                                                                                    | R                 | <u>•</u>   |     |
|                     |                                |                                                                                                    | Destans to Defaul | La Caus    |     |
|                     |                                |                                                                                                    | Restore to Defaul | it Save    |     |
|                     |                                | Beit Veen<br>Diffeit<br>Diffeit<br>Diffeit<br>Corbi<br>Aarda<br>Corbi<br>Aarda<br>Corbi<br>Aarda<br>Corbi<br>Aarda<br>Corbi<br>Aarda<br>Corbi<br>Aarda<br>Corbi<br>Aarda<br>Corbi<br>Aarda<br>Corbi Aarda<br>Corbi Aarda<br>Corbi<br>Aarda<br>Corbi Aarda<br>Corbi Aarda<br>Corbi<br>Aarda<br>Corbi<br>Aarda<br>Corbi<br>Aarda<br>Corbi<br>Aarda<br>Corbi<br>Corbi<br>Co |                   |            | - F |
|                     | Perforator Pick Bib Place Part | Shift+P<br>F9<br>Cbit+P                                                                                                    |                   |            |     |

## Labeling of parts

Sometimes it is helpful to engrave parts for better identification.

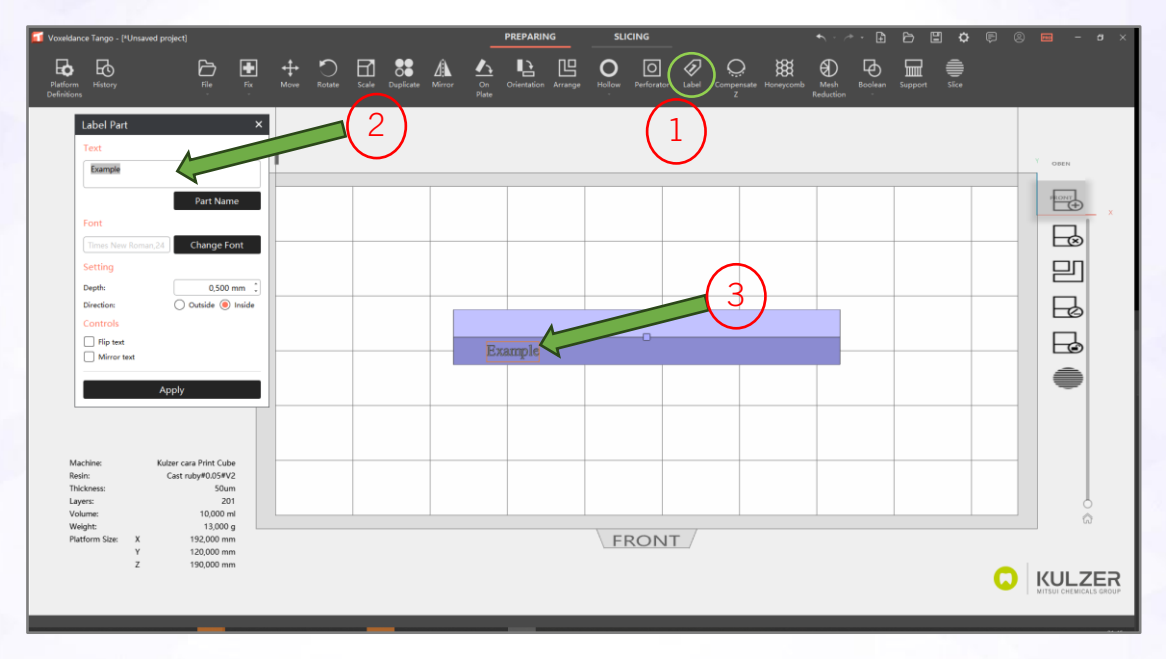

1. Click on "Label" button

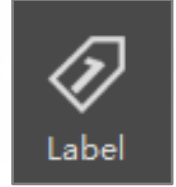

2. Insert text or click "Part Name" to use part name

| Label Part |           | × |
|------------|-----------|---|
| Text       |           |   |
| Example    |           |   |
|            | Part Name |   |

Version 2 | 22.04.2025

3. Mark/select label location on part by holding right mouse button to create text box (text will be stamped in view direction)

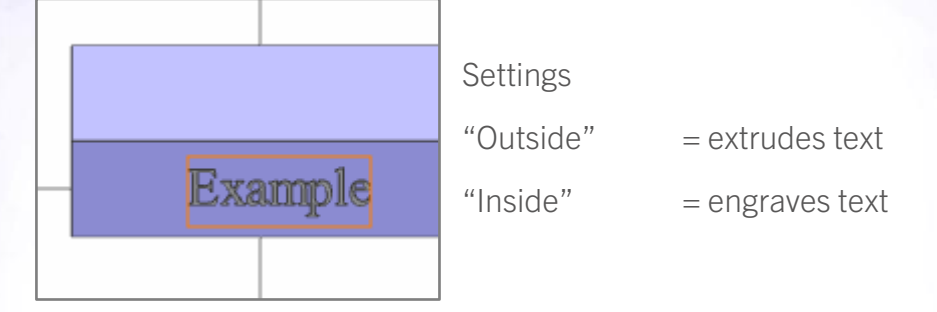

## Add or delete supports manually

The indication related "Auto Support"-scripts are tailored to provide an optimal balance between support density and post process effort.

In raw cases your design needs a little more or less supports to improve your workflow and post process. Kulzer recommends to carefully check the slices for islands if you remove supports manually.

For details, please find corresponding video tutorials on Kulzer's support hub. In the following section the workflow is just explained briefly.

To adjust, add or delete supports:

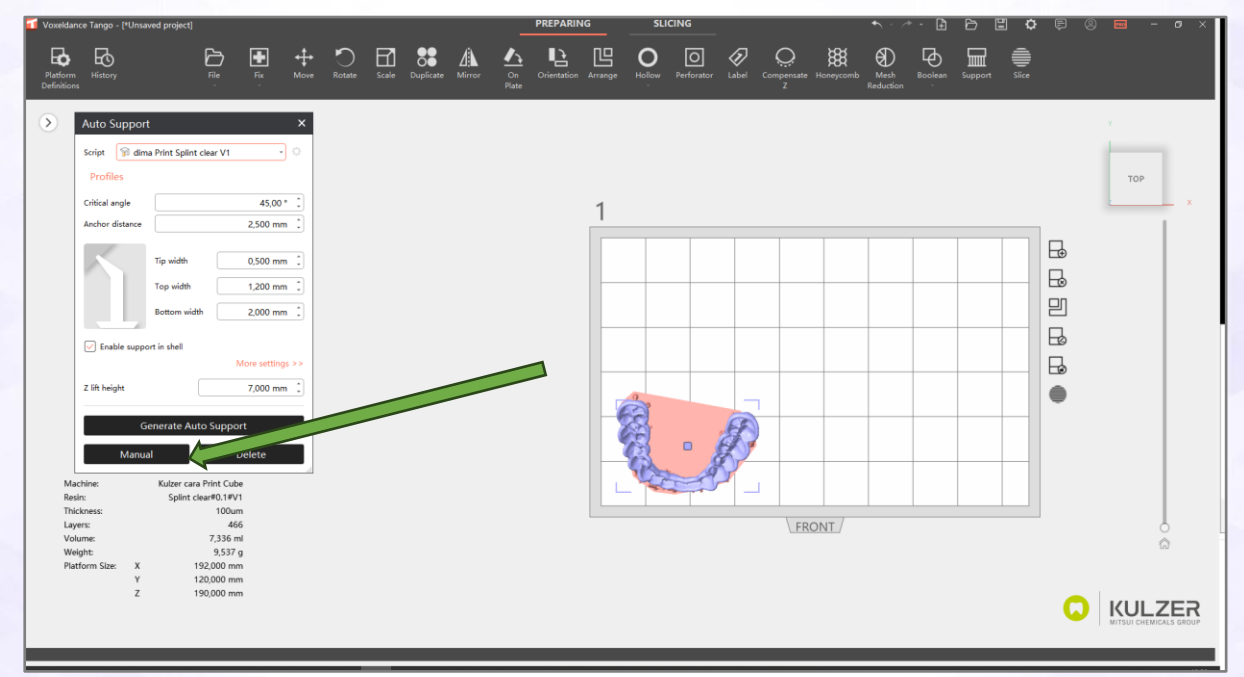

1. Click on "Manual" in the "Auto Support" menu.

Version 2 | 22.04.2025

| Auto Support                       | t                | ×                |  |
|------------------------------------|------------------|------------------|--|
| Script 🗊 dim                       | a Print Splint c | lear V1 🔹        |  |
| Profiles                           |                  |                  |  |
| Critical angle                     |                  | 45,00 ° 🗘        |  |
| Anchor distance                    |                  | 2,500 mm 🇘       |  |
| $\boldsymbol{\boldsymbol{\wedge}}$ | Tip width        | 0,500 mm 💲       |  |
|                                    | Top width        | 1,200 mm 🗘       |  |
|                                    | Bottom width     | 2,000 mm +       |  |
| 🗸 Enable suppo                     | ort in shell     |                  |  |
|                                    |                  | More settings >> |  |
| Z lift height                      |                  | 7,000 mm 🇘       |  |
| G                                  | enerate Auto     | Support          |  |
| Manual Delete                      |                  |                  |  |

2. Hide existing supports by click on the eye in column "visible".

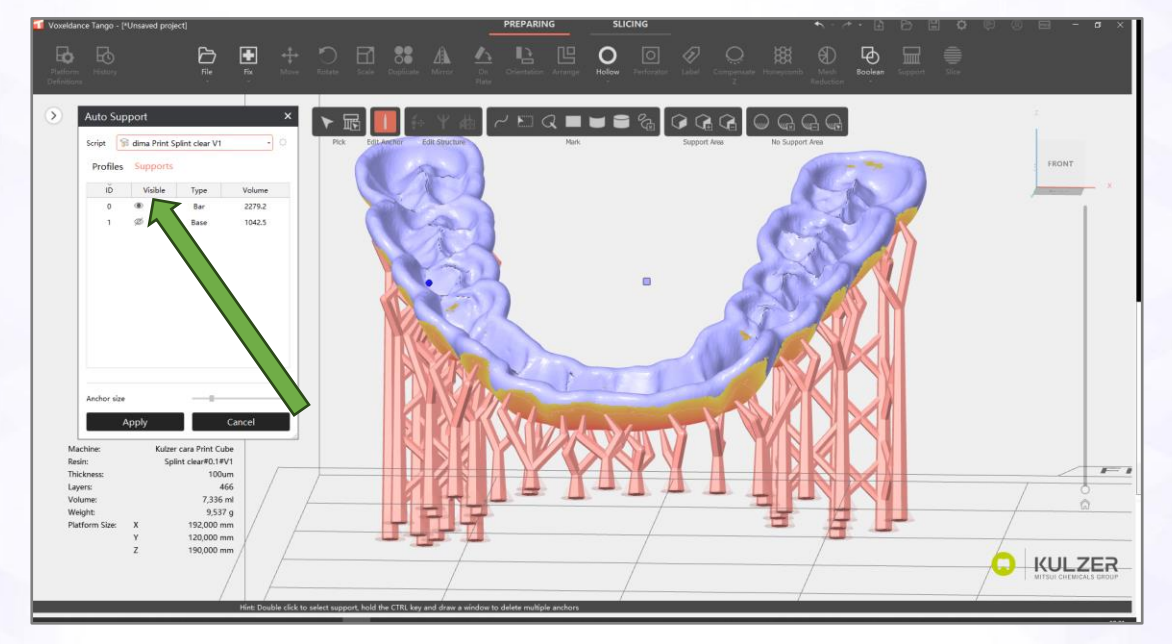

3. Click on the area next to the hide eye symbol to show the connection points (see arrow) or right click "Add/Remove Support Anchors"

| Auto Sup    | port          |                                             | ×                                                |   | Auto Sup    | port         |                | ×      |
|-------------|---------------|---------------------------------------------|--------------------------------------------------|---|-------------|--------------|----------------|--------|
| Script 😭    | dima Print De | enture Base                                 | V1 - 🗘                                           |   | Script 😭    | dima Print S | plint clear V1 | -      |
| Profiles    | Supports      |                                             |                                                  |   | Profiles    | Supports     |                |        |
| IĎ          | Visible       | Туре                                        | Volume                                           |   | IĎ          | Visible      | Type           | Volume |
| 0           | ø             | Bar                                         | 3534.8                                           | Ц | 0           | ø            | Bar            | 2279.2 |
| 1           | ø             | Add/Rem                                     | ove Support Anchors                              |   | 1           | ø            | Base           | 1042.5 |
|             | Ϋ́            | Move Bar<br>Add Tree<br>Edit Smar<br>Remove | Support Nodes<br>Branches<br>t Support Structure |   |             |              |                |        |
| Anchor size | pply          |                                             | Cancel                                           |   | Anchor size | pply         |                | Cancel |

4. The blue balls indicate a support connection point.

| Adjust support | = Drag and drop blue ball           |
|----------------|-------------------------------------|
| Delete support | = click on blue ball                |
| Add support    | = click on surface to add blue ball |

5. Click on "Apply" to activate new supports

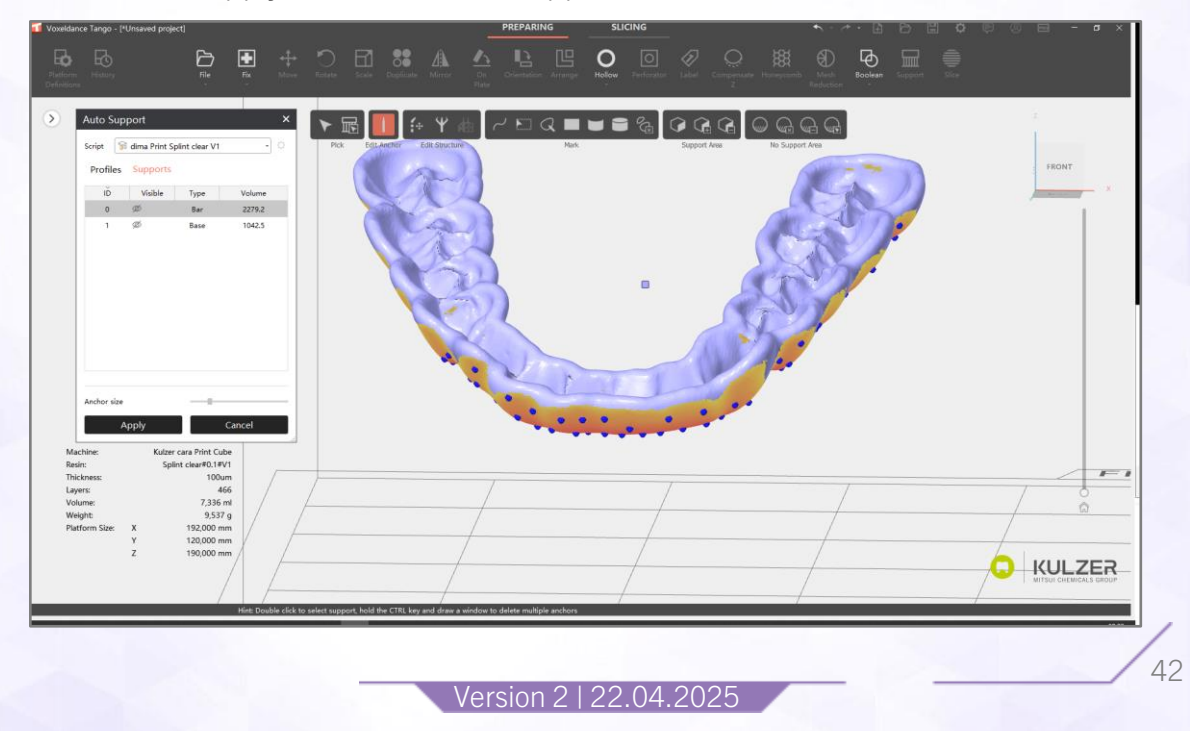

#### No Support Area

Some indications have functional areas which should be support free if possible. One example would be a surgical guide as shown below. To skip functional areas in the support generation, the option "No Support Area" can be used. This option is an alternative to deleting supports after Auto Support. Kulzer recommends to carefully check the slices for islands if you use the No Support Area function. Islands are local minima which are not supported.

For details, please find corresponding video tutorials on Kulzer's support hub. In the following section the workflow is explained briefly.

- 1. Open the "Auto Support" menu
- 2. Click on "Manual"
- 3. Use "Mark" tools to mark surfaces
- 4. Activate marked area (changes from yellow to orange)
- 5. Auto support to generate supports

| Platorm History File Fix Mo                                                                                                    | Totale Sale Diglicate Mirror Re Part Real Region Robert Sale Congression March Booker Support Size |
|----------------------------------------------------------------------------------------------------|----------------------------------------------------------------------------------------------------|
| Auto Support ×<br>sorger @ dma Print Stone beige V2 • O<br>Profiles<br>Critical angle 40.00 * ]<br>Andrer distance 2,300 mm ]             |                                                                                                    |
| Tip width         0,300 mm           Top width         1,000 mm           Bottom width         1,000 mm                                   |                                                                                                    |
| Enable support in shell      More settings >>      Z lift height     3.000 mm                                                             | •                                                                                                  |
| Generate Auto Support<br>Manual Delete                                                                                                    |                                                                                                    |
| Machine: Kulter cara Print Cube<br>Reain: DRAFT Gade&Tray@1942<br>Thickness: 100um<br>Layers: 200<br>Volume: 4.405 ml                     |                                                                                                    |
| Weight         5,727 g           Platform Size         X         192,000 mm           Y         120,000 mm           Z         190,000 mm |                                                                                                    |

Version 2 | 22.04.2025

| Tools                           |               |              |                 |
|---------------------------------|---------------|--------------|-----------------|
| ▶ छ 🚺 ी 🕂 🖞 📠                   | ~ ⊵ Q ■ ■ ■ % |              |                 |
| Pick Edit Anchor Edit Structure | Mark          | Support Area | No Support Area |
|                                 |               |              |                 |

Tools to mark

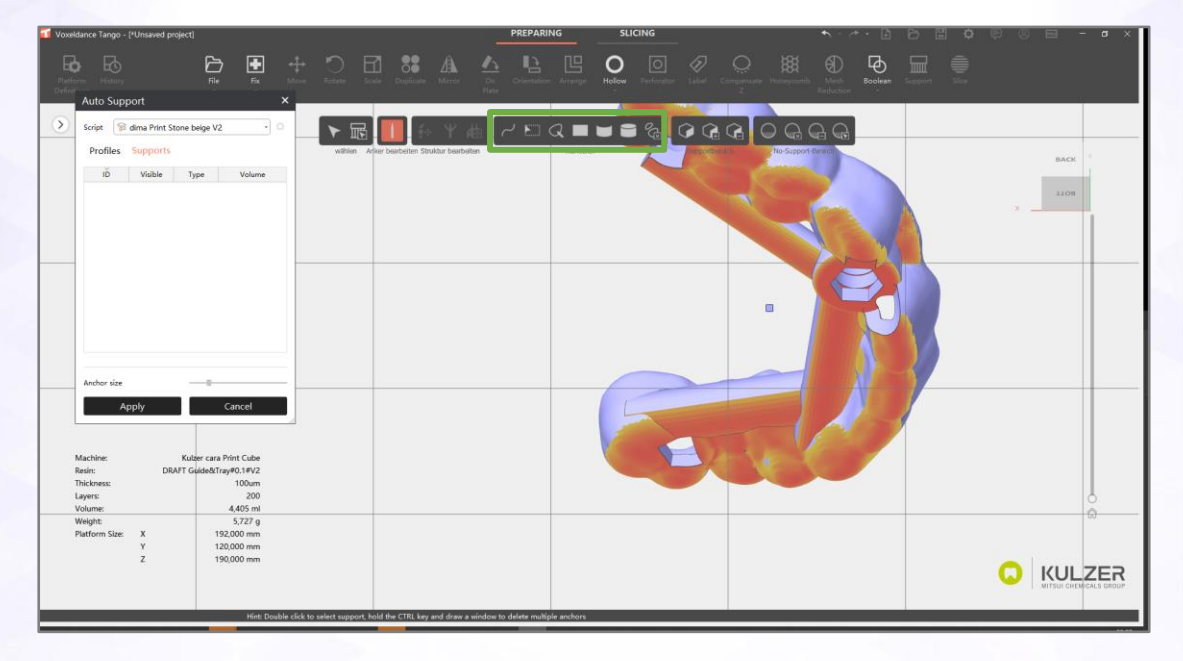

Marked area is yellow.

| Voxeldance Tango - [*Unsaved project]                                                                                                    | PREPARIN                                                                                                    | G SLICING                               |                                   | - a × |
|----------------------------------------------------------------------------------------------------|----------------------------------------------------------------------------------------------------|-----------------------------------------|-----------------------------------|-------|
| Patterner Polaury Riv Ex                                                                                                    | there are a set of the set of the | Arrange Holes Performer Laber Companyer | Hereit March Robert Gregarit Star |       |
| Auto Support                                                                                                    | ▼届Ⅰ₩₩₩₩₽₽                                                                                                    | 0 2 2 9 8 8 8 8 8                       | ଜ ଜ ଜ                             |       |
| Profiles Supports                                                                                                    | vallen. Aller barbelte Steldar berteilen                                                                                                    |                                         | a post deni                       |       |
|                                                                                                    |                                                                                                    |                                         |                                   |       |
| Andror size Apply Cancel Marhow: Kaler case Point Calor Benic: DBATT Glated TryPoint Point Layres: 200 Volume: 4.405 ml                                                |                                                                                                    |                                         |                                   | 0     |
| Weight         5.227 g           Platform Size         X         192,000 mm           Y         120,000 mm         Z           190,000 mm         Z         190,000 mm |                                                                                                    |                                         |                                   | ZER   |

Version 2 | 22.04.2025

When the surface is marked, click on "no support area" to activate marked area. It switches from yellow to orange.

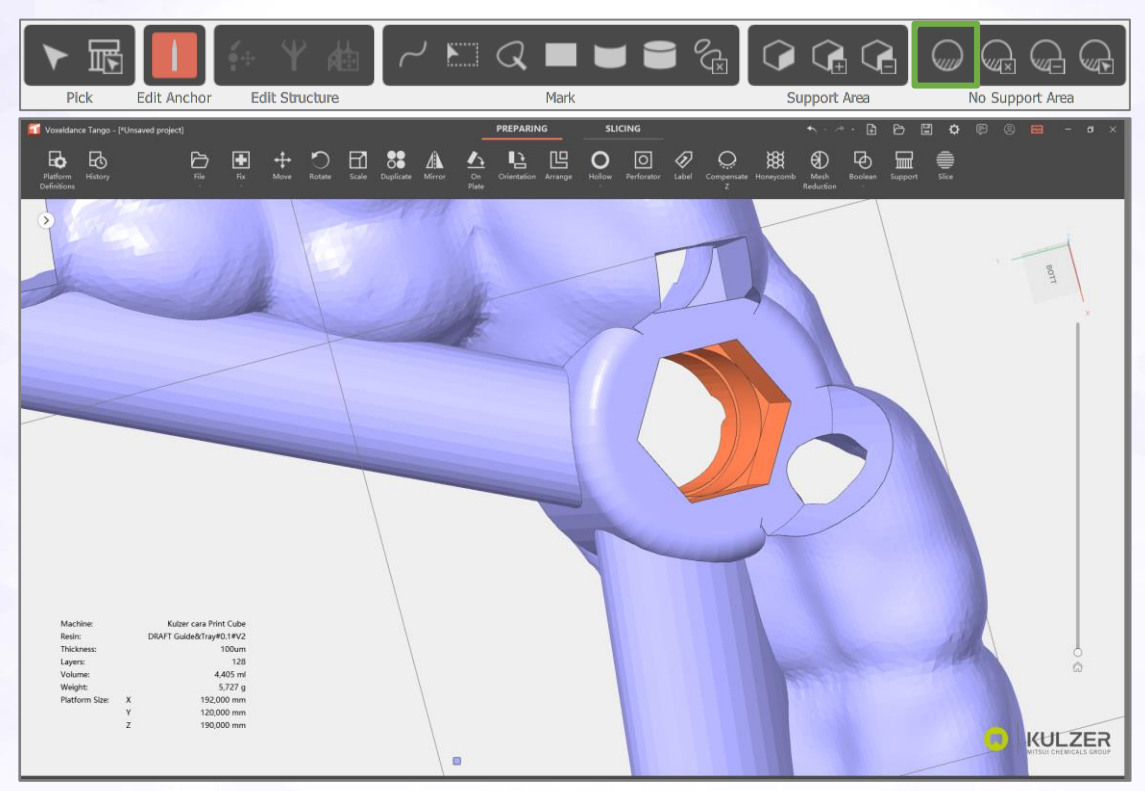

Now apply and generate supports

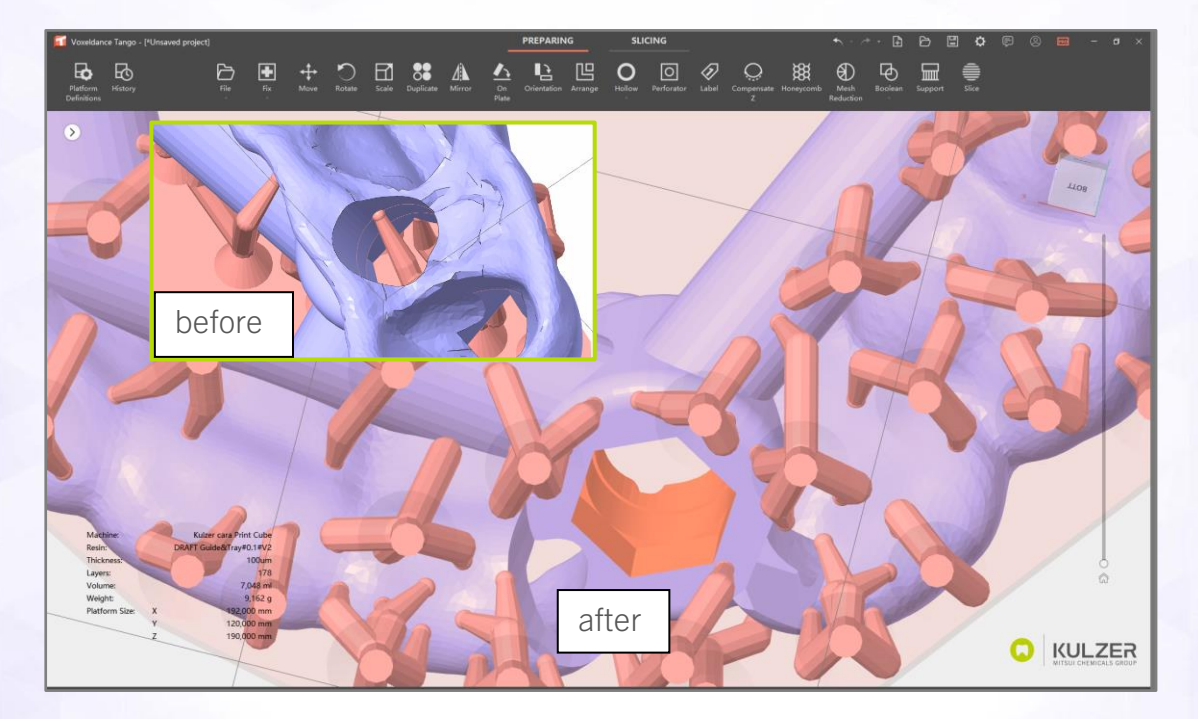

#### **Reinforcement bars**

Some designs benefit from a reinforcement bar. Voxeldance Tango enables the user to create simple geometries which can be used as a reinforcement bar by merging them to the design. The Boolean tool enables even more options to combine and subtract parts.

For details, please find corresponding video tutorials on Kulzer's support hub. In the following section the workflow is explained briefly.

1. Create part for reinforcement > File > Create Part > Define Part size > Create Help: The standard grid size of the platform is 20mm

- 2. Move part to position for reinforcement
- 3. Merge parts by >Boolean> Merge Parts

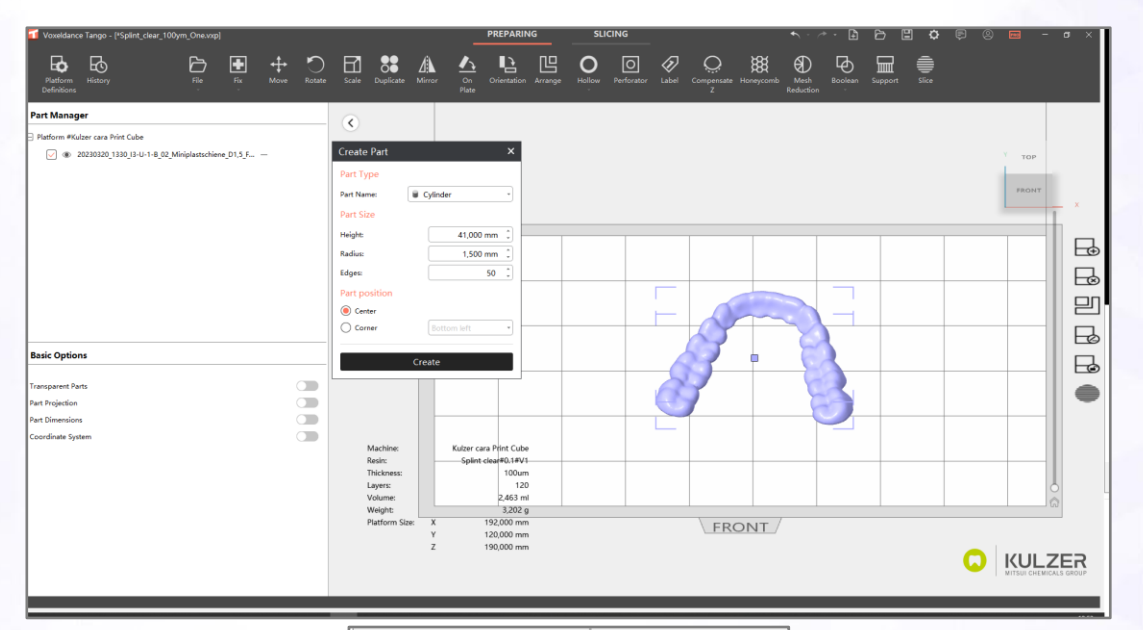

| Create Part   |             | × |
|---------------|-------------|---|
| Part Type     |             |   |
| Part Name:    | Cylinder    | • |
| Part Size     |             |   |
| Height:       | 41,000 mm   | ÷ |
| Radius:       | 1,500 mm    | - |
| Edges:        | 50          | - |
| Part position |             |   |
| Center        |             |   |
| Corner        | Bottom left | • |
|               |             | _ |
|               | Create      |   |

Version 2 | 22.04.2025

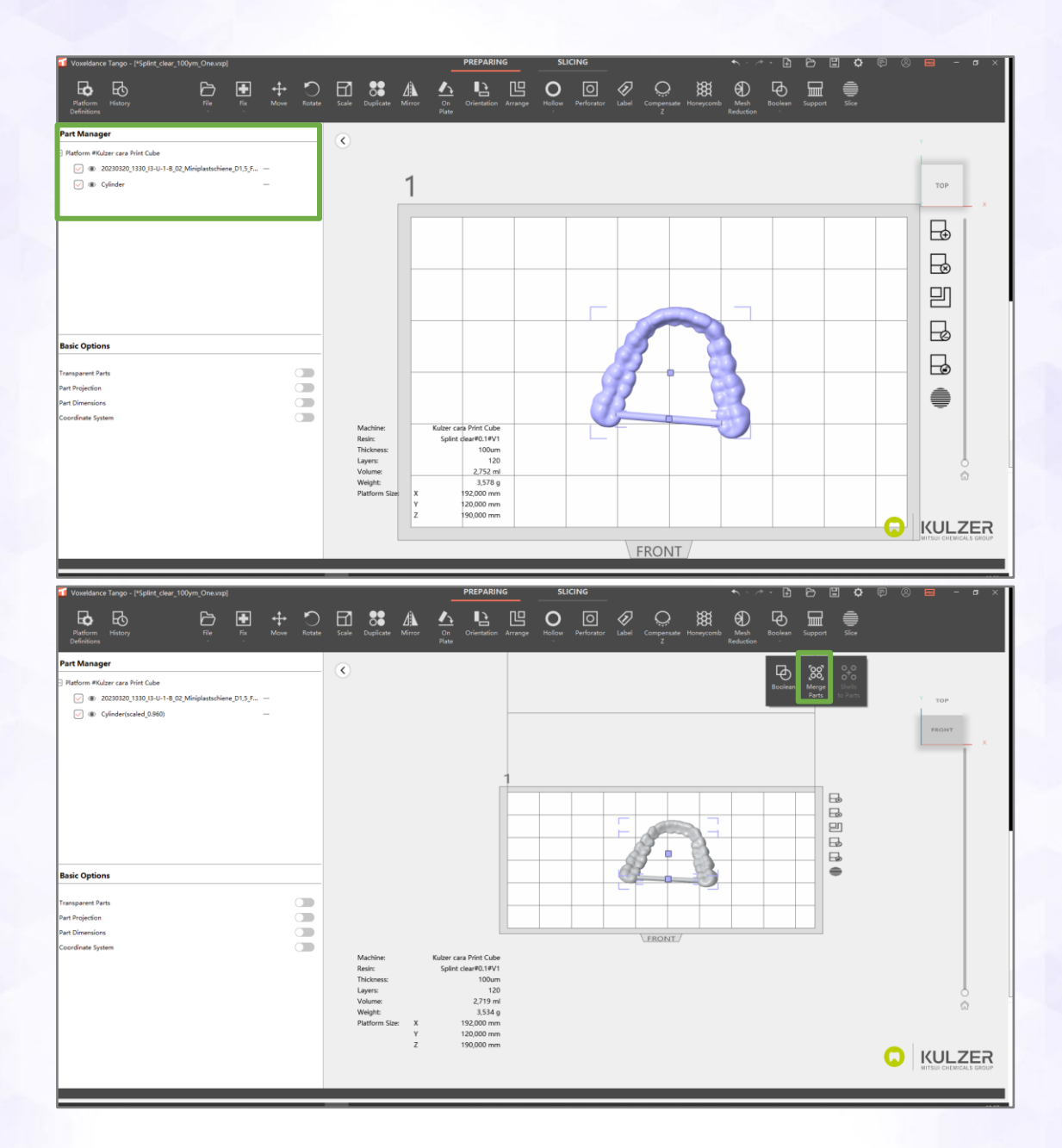

Version 2 | 22.04.2025

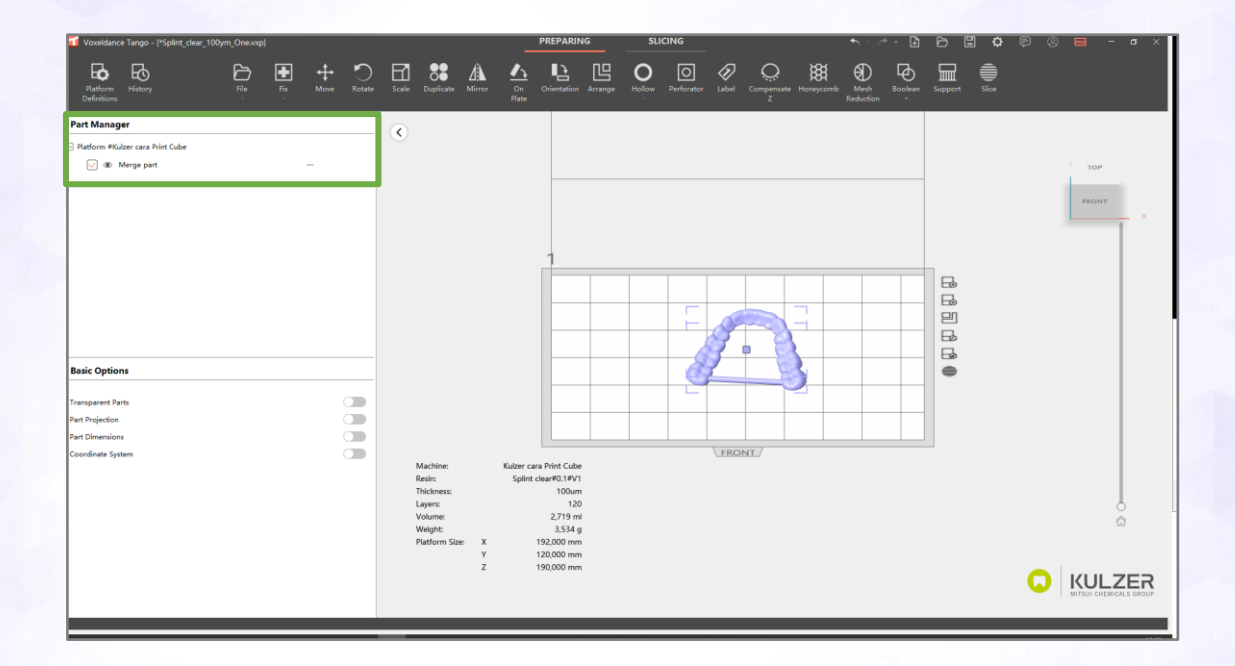

Version 2 | 22.04.2025

48

# **Technical Support**

If you need support during the use of cara Print Cockpit, please contact your local Kulzer representative. Please see a list of contacts below.

| Brasil                     | Kulzer South America Ltda.<br>Rua Cenno Sbrighi,<br>27 - Sala 42 - Água Branca<br>05036-010 São Paulo SP<br>Brasil<br><u>support.br@kulzer-dental.com</u>                  |
|----------------------------|----------------------------------------------------------------------------------------------------|
| Germany                    | Kulzer GmbH<br>Leipziger Straße 2<br>63450 Hanau<br>Germany<br><u>cara@kulzer-dental.com</u>                                                                               |
| France                     | Kulzer France S.A.<br>Les Conquérants - Bât. Everest<br>1, avenue de l'Atlantique<br>91976 Les Ulis - ZA Courtabœuf Cedex<br>France<br><u>support.fr@kulzer-dental.com</u> |
| Italy                      | Kulzer S.r.I.<br>Via Console Flaminio 5/7<br>20134 Milano<br>Italy<br><u>support.it@kulzer-dental.com</u>                                                                  |
| Republic<br>of Korea       | Kulzer Korea Co., Ltd.<br>Room 501, Namsung Plaza Bldg.<br>345-30 Gasan-dong,<br>Geumcheon-gu, Seoul 153-782<br>Republic of Korea<br><u>support.kr@kulzer-dental.com</u>   |
| USA &<br>Canada            | Kulzer, LLC<br>4315 S. Lafayette Blvd.<br>South Bend, IN 46614<br>USA<br><u>cara-service-na@kulzer-dental.com</u>                                                          |
| Australia &<br>New Zealand | Kulzer Australia Pty Ltd<br>New Unit 20 / 53 Lorraine St, PEAKHURST, NSW, 2210<br>Australia<br><u>support.anz@kulzer-dental.com</u>                                        |
| Japan                      | Kulzer Japan Co., Ltd.<br>TSK Bldg., Ltd.<br>4-chōme-8-13 Hongō, Bunkyo City, Tokyo<br>113-0033, Japan                                                                     |

Version 2 | 22.04.2025

# **Document** history

V1 2024-11-01 First edition V2 2025-04-22 Addition of new functionalities

Version 2 | 22.04.2025

50